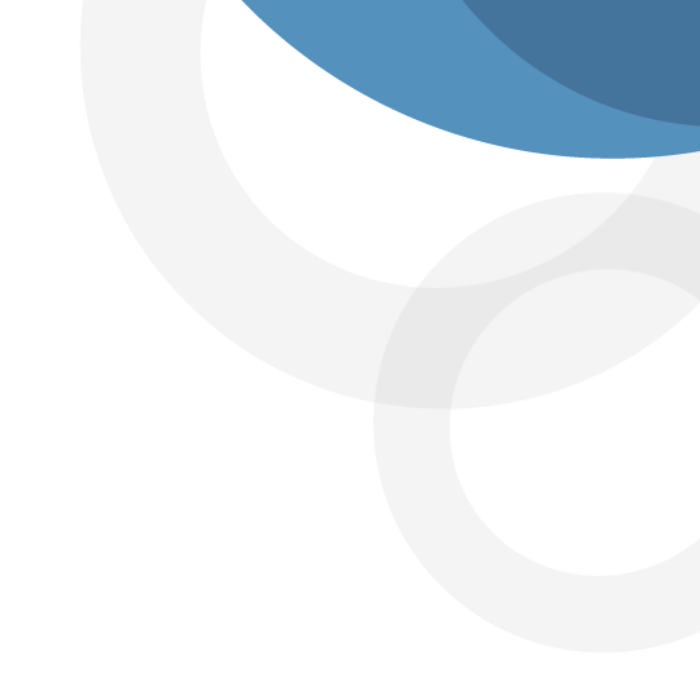

#### Ciclo de Afiliaciones – Afiliaciones Humano Web

Este documento contiene el manual del usuario para el ciclo de cesantías – Certificación implementado en el sistema de información Humano®.

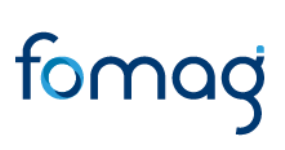

#### Control de Versiones

| Versión | Fecha      | Elaborado por           | Razón de la actualización                                                                                                    |
|---------|------------|-------------------------|----------------------------------------------------------------------------------------------------|
| 1.0     | 18/03/2021 | Soporte Lógico<br>Ltda. | Ajuste en el procedimiento de<br>solicitud de la certificación laboral<br>por verificación de la información<br>laboral y salarial. |

#### CONTENIDO

| IMÁGENES                      | 4 |
|-------------------------------|---|
| TABLAS                        | 4 |
| PRESENTACIÓN                  | 6 |
| INGRESO A LA PLATAFORMA       | 7 |
| Datos Básicos                 | 8 |
| Vinculación13                 | 3 |
| Nuevo Vinculación13           | 3 |
| Filtro Vinculación10          | 6 |
| Detalle Vinculación18         | 8 |
| Nuevo Detalles Vinculación18  | 8 |
| Filtro Detalles Vinculación23 | 3 |
| Información Docente2          | 5 |
| Nuevo Información Docente2    | 5 |
| Filtro Información Docente28  | 8 |

#### IMÁGENES

| Imagen 1. Portada de Acceso (Usuario Contraseña)  | 7  |
|---------------------------------------------------|----|
| Imagen 2. Ruta                                    | 8  |
| Imagen 3. Datos Básicos Nuevo                     | 11 |
| Imagen 4. Formulario Datos Básicos                | 12 |
| Imagen 5. Formulario 2 Datos básicos              | 12 |
| Imagen 6. Ruta Vinculación                        | 13 |
| Imagen 7. Formulario vinculaciones                | 15 |
| Imagen 8. Guardar Vinculación                     | 16 |
| Imagen 9. Filtro Vinculación                      | 17 |
| Imagen 10. Empleado Filtro Vinculación            | 17 |
| Imagen 11. Grilla Resultados Filtro Vinculación   | 18 |
| Imagen 12. Ruta Detalles Vinculación              | 19 |
| Imagen 13. Detalles Vinculación Formulario        | 22 |
| Imagen 14. Detalles vinculación Formulario 2      | 22 |
| Imagen 15. Filtro Detalles Vinculación            | 24 |
| Imagen 16. Empleado Filtro Detalles Vinculación   | 24 |
| Imagen 17. Grilla Resultados Detalles Vinculación | 25 |
| Imagen 18. Ruta Información docentes              | 26 |
| Imagen 19. Nuevo Información Docente              | 27 |
| Imagen 20. Empleado Nuevo Información Docente     | 27 |
| Imagen 21. formulario Nuevo Información docente   | 27 |
| Imagen 22. Filtro Información Docente             |    |
| Imagen 23. Empleado Filtro Información docente    | 29 |
| Imagen 24. Grilla Resultados Información Docentes |    |

#### TABLAS

| Tabla 1. Ingreso Plataforma (Sentencias) | 7  |
|------------------------------------------|----|
| Tabla 2. Datos Básicos                   | 11 |
| Tabla 3. Vinculación                     | 15 |
| Tabla 4. Filtro Vinculación              | 17 |
| Tabla 5. Detalles Vinculación            | 21 |
| Tabla 6. Filtro Detalles Vinculación     | 23 |
| Tabla 7. Nuevo Información Docente       | 27 |
| Tabla 8. Filtro Información Docente      | 28 |

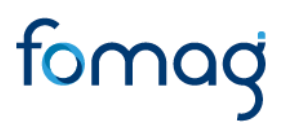

#### PRESENTACIÓN

Este documento contiene el manual del usuario para el proceso de afiliación de cotizantes a través del sistema Humano Web.

Esta información se presenta clasificada por módulos, detallando las funcionalidades creadas o los cambios aplicados a las funcionalidades existentes.

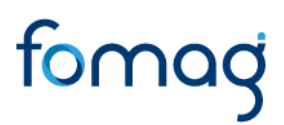

#### INGRESO A LA PLATAFORMA

#### DESCRIPCIÓN

En esta sección el servidor ingresa a la plataforma Humano Web donde podrá iniciar el proceso de diligenciar o consultar la información de los usuarios afiliados.

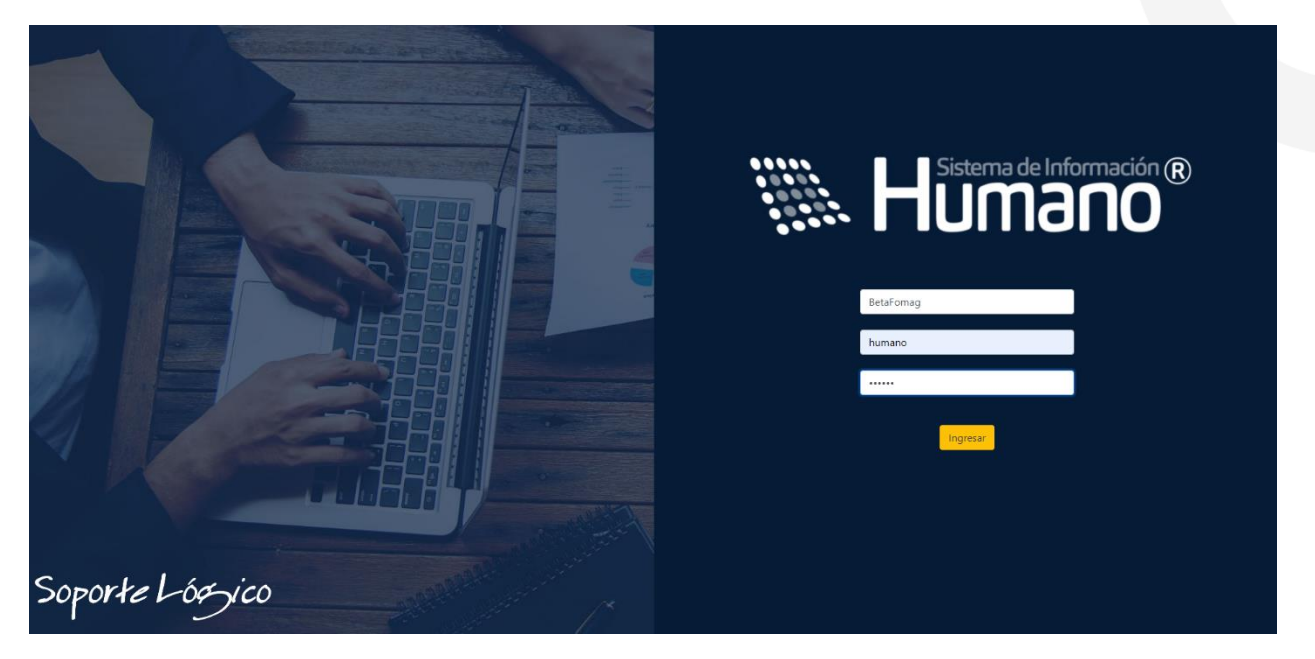

Imagen 1. Portada de Acceso (Usuario Contraseña)

| NOMBRE DEL CAMPO | DESCRIPCIÓN                                                                                     |
|------------------|-------------------------------------------------------------------------------------------------|
| ENTIDAD          | Se debe digitar el nombre de la entidad (Betafomag)                                             |
| USUARIO          | Se debe digitar el nombre de usuario asignado por la entidad.<br>(Humano)                       |
| CLAVE            | Se debe digitar la contraseña asignada por el usuario para el ingreso a la plataforma. (Humano) |

#### Tabla 1. Ingreso Plataforma (Sentencias)

**Nota:** La información en los paréntesis es de uso exclusivo para el ejemplo realizado en el manual.

La ruta por seguir posterior al ingreso con el fin de iniciar el registro en el menú de opciones de humano que se encuentra al costado izquierdo de la pantalla es la siguiente.

Planta y personal >> Datos Básicos.

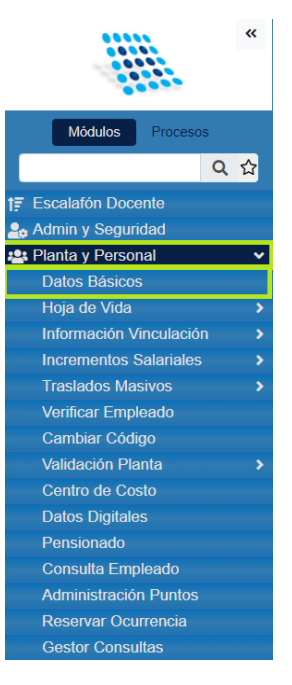

Imagen 2. Ruta

#### Datos Básicos

#### DESCRIPCIÓN

En esta sección el servidor podrá registrar a un nuevo usuario por medio del botón "Nuevo" el cual habilitará los campos del formulario.

Nota: Los campos que se encuentran subrayados en color rojo son obligatorios.

| NOMBRE DEL CAMPO | DESCRIPCIÓN                                                                                                    |
|------------------|----------------------------------------------------------------------------------------------------|
| CODIGO           | En esta sección se debe digitar el número de código que se<br>asignará al usuario.                                           |
| PRIMER NOMBRE    | En este campo se debe digitar el primer nombre del usuario                                                                   |
| SEGUNDO NOMBRE   | En este campo se debe digitar el segundo nombre del usuario<br>en caso de tenerlo.                                           |
| PRIMER APELLIDO  | En este campo se debe digitar el primer apellido del usuario                                                                 |
| SEGUNDO APELLIDO | En este campo se debe digitar el segundo apellido del usuario en caso de tenerlo.                                            |
| ESTADO           | En este campo se debe seleccionar de la lista desplegable el estado en el cual se encuentra el usuario. "Activo", "Inactivo" |

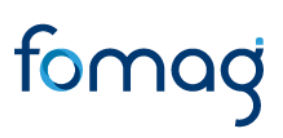

| TIPO DOCUMENTO      | En este campo se debe seleccionar de la lista desplegable el<br>tipo de documento de identidad con el que cuenta el usuario.<br>"C.C", "Cedula de extranjería"                                                                                                    |
|---------------------|----------------------------------------------------------------------------------------------------|
| NÚMERO DOCUMENTO    | En este campo se debe digitar el número de documento de identidad del usuario sin puntos o cualquier otro carácter especial.                                                                                                    |
| LUGAR EXPEDICIÓN    | <ul> <li>En este campo se busca el Lugar de expedición por medio del botón "" quien posteriormente generará una ventana de búsqueda que traerá las columnas "Código" y "Descripción".</li> <li>La Columna "Código" muestra el código del Lugar de expedición en forma de hipervínculo el cual permite ser seleccionado.</li> <li>La columna "Descripción" únicamente muestra el Nombre del Lugar de expedición según se registró en el sistema.</li> </ul> |
| FECHA EXPEDICIÓN    | En este campo se debe seleccionar en formato fecha<br>"MM/DD/AAAA" la fecha de expedición del documento de<br>identidad.                                                                                                    |
| LUGAR DE NACIMIENTO | <ul> <li>En este campo se busca el Lugar de nacimiento por medio del botón "" quien posteriormente generará una ventana de búsqueda que traerá las columnas "Código" y "Descripción".</li> <li>La Columna "Código" muestra el código del Lugar de nacimiento en forma de hipervínculo el cual permite ser seleccionado.</li> <li>La columna "Descripción" únicamente muestra el Nombre del Lugar de nacimiento según se registró en el sistema.</li> </ul> |
| FECHA DE NACIMIENTO | En este campo se debe seleccionar en formato fecha<br>"MM/DD/AAAA" la fecha de nacimiento del usuario.                                                                                                    |
| TELEFONO            | En este campo se debe digitar únicamente en formato numérico el número telefónico del usuario.                                                                                                    |
| TELEFONO MOVIL      | En este campo se debe digitar únicamente en formato numérico el número de teléfono móvil del usuario                                                                                                    |
| DIRECCIÓN           | De la residencia donde vive el usuario ejemplo: Calle 72 # 45 –<br>50 Apto 304.<br>Para este campo, se incluyen otros nombrados a continuación<br>que son opcionales registrarlos en el sistema: Tipo vía, Número,<br>Literal, Prefijo, Literal, Orientación, Número, Sufijo y Placa.<br><b>Nota:</b> Existe un campo en blanco para complementar la<br>dirección.                                                                                         |
| LUGAR RESIDENCIA    | <ul> <li>En este campo se busca el Lugar de residencia por medio del botón "" quien posteriormente generará una ventana de búsqueda que traerá las columnas "Código" y "Descripción".</li> <li>La Columna "Código" muestra el código del Lugar de residencia en forma de hipervínculo el cual permite ser seleccionado.</li> </ul>                                                                                                    |

|                 | <ul> <li>La columna "Descripción" únicamente muestra el<br/>Nombre del Lugar de residencia según se registró en el<br/>sistema.</li> </ul>                                                                                                    |
|-----------------|----------------------------------------------------------------------------------------------------|
| NACIONALIDAD    | <ul> <li>En este campo se busca la Nacionalidad por medio del botón</li> <li>"" quien posteriormente generará una ventana de búsqueda<br/>que traerá las columnas "Código" y "Descripción".</li> <li>La Columna "Código" muestra el código de la<br/>Nacionalidad en forma de hipervínculo el cual permite<br/>ser seleccionado.</li> <li>La columna "Descripción" únicamente muestra el<br/>Nombre de la Nacionalidad según se registró en el<br/>sistema.</li> </ul> |
| SEXO            | En este campo se debe seleccionar de la lista desplegable el<br>Sexo con el cual se identifica el usuario. "Femenino",<br>"Masculino", "Otro".                                                                                                    |
| GENERO          | En este campo se debe seleccionar de la lista desplegable el<br>Genero con el cual se identifica el usuario. "Transexual","<br>Homosexual"," Heterosexual" entre otras.                                                                                                    |
| ESTADO CIVIL    | En este campo se debe seleccionar de la lista desplegable el<br>Estado Civil del usuario. "Soltero", "Casado".                                                                                                    |
| GRUPO SANGUINEO | En este campo se debe seleccionar de la lista desplegable el grupo sanguíneo al cual pertenece el usuario. "O+", "AB+".                                                                                                    |
| ETNIA           | <ul> <li>En este campo se busca la Etnia por medio del botón "" quien posteriormente generará una ventana de búsqueda que traerá las columnas "Código" y "Descripción".</li> <li>La Columna "Código" muestra el código de la Etnia en forma de hipervínculo el cual permite ser seleccionado.</li> <li>La columna "Descripción" únicamente muestra el Nombre de la Etnia según se registró en el sistema.</li> </ul>                                                   |
| PROFESIÓN       | <ul> <li>En este campo se busca la Profesión por medio del botón "" quien posteriormente generará una ventana de búsqueda que traerá las columnas "Código" y "Descripción".</li> <li>La Columna "Código" muestra el código de la Profesión en forma de hipervínculo el cual permite ser seleccionado.</li> <li>La columna "Descripción" únicamente muestra el Nombre de la Profesión según se registró en el sistema.</li> </ul>                                       |
| NIVEL EDUCACIÓN | En este campo se debe seleccionar de la lista desplegable el nivel de educación del usuario. "Bachiller", "Universitario".                                                                                                    |
| ACCESO GRUPO    | En este campo se debe seleccionar de la lista desplegable si el usuario tiene acceso a algún grupo. "GIMN MILITAR"                                                                                                    |
| CORRE PRINCIPAL | En este campo se debe diligenciar el correo principal del usuario.                                                                                                    |
| CORREO PERSONAL | En este campo se debe diligenciar el correo personal del usuario.                                                                                                    |

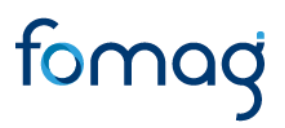

| ACTIVIDAD ECONOMICA | <ul> <li>En este campo se busca la Actividad económica por medio del botón "" quien posteriormente generará una ventana de búsqueda que traerá las columnas "Código" y "Descripción".</li> <li>La Columna "Código" muestra el código de la Actividad económica en forma de hipervínculo el cual permite ser seleccionado.</li> <li>La columna "Descripción" únicamente muestra el Nombre de la Actividad económica según se registró en el sistema.</li> </ul> |
|---------------------|----------------------------------------------------------------------------------------------------|
| TIPO DISCAPACIDAD   | En este campo se debe seleccionar de la lista desplegable si el<br>usuario cuenta con algún tipo de discapacidad. "Auditiva",<br>"visual"                                                                                                    |
| OTROS DOCUMENTOS    | En este campo se debe diligenciar la información de otros documentos como "Libreta Militar", "No Clase", "Distrito"                                                                                                    |
| CABEZA DE HOGAR     | <ul> <li>En este campo se busca el Grupo por medio del botón ""<br/>quien posteriormente generará una ventana de búsqueda que<br/>traerá las columnas "Código" y "Descripción".</li> <li>La Columna "Código" muestra el código del Grupo en<br/>forma de hipervínculo el cual permite ser seleccionado.</li> <li>La columna "Descripción" únicamente muestra el<br/>Nombre del Grupo según se registró en el sistema.</li> </ul>                               |

#### Tabla 2. Datos Básicos

| *                         | 🖀 Humano'                               |              |                |                   |              |              |          |                | <b>₩</b> 🗘 🛱  | 음 humano 🔻 |
|---------------------------|-----------------------------------------|--------------|----------------|-------------------|--------------|--------------|----------|----------------|---------------|------------|
|                           | ☆ ▼ / Planta y Personal / Datos Básicos |              |                |                   |              |              |          |                |               |            |
| Módulos Procesos          | T Filtro O Nuevo 🕼 Editar 🗈 Guarda      | r 📋 Eliminar | Exportar       |                   |              |              |          |                |               |            |
| Q 🕁                       | Código Primer Nombre                    |              |                |                   |              | Segundo Nomb | re       |                |               | A.         |
| tr Escalafón Docente      |                                         |              |                |                   |              |              |          |                |               |            |
| admin y Seguridad         | Direct Accelling                        |              |                | Commente Annalist |              |              |          |                | Falada        |            |
| 🚉 Planta y Personal 🛛 🗸 🗸 | Primer Apellido                         |              |                | Segundo Apellid   | 0            |              |          |                | Estado        |            |
| Datos Básicos             |                                         |              |                |                   |              |              |          |                | Activo        | ~          |
| Hoja de Vida 🔶 🔸          | Tipo Documento                          |              | Número Documen | ito               |              |              |          |                |               |            |
| Información Vinculación > |                                         |              |                |                   |              |              |          |                |               |            |
| Incrementos Salariales >  | 0.0.                                    | •            |                |                   |              |              |          |                |               |            |
| Traslados Masivos >       | Lugar de Expedición                     |              |                |                   |              |              |          | Fecha Expedici | ión           |            |
| Verificar Empleado        |                                         |              |                |                   |              |              |          |                |               |            |
| Cambiar Código            | Lucas de Maximiante                     |              |                |                   |              |              |          | Tanka Mashaira |               |            |
| Validación Planta >       | Lugar de Nacimiento                     |              |                |                   |              |              |          | Fecha Nacimie  | nto           |            |
| Centro de Costo           |                                         |              |                |                   |              |              |          |                |               |            |
| Datos Digitales           | Dirección                               |              |                |                   |              |              | Teléfono |                | Teléfono Móvi |            |
| Pensionado                |                                         |              |                |                   |              |              |          |                |               |            |
| Consulta Empleado         |                                         |              |                |                   |              |              |          |                |               |            |
| Administración Puntos     | Tipo Vía                                | Número       |                |                   | Literal      |              |          | Prefijo        |               |            |
| Reservar Ocurrencia       | · · · · · · · · · · · · · · · · · · ·   |              |                |                   |              |              | ~        |                |               | ~          |
| Gestor Consultas          |                                         |              |                |                   |              |              |          |                |               |            |
| Compensación y Laborales  | Literal                                 | Orientación  |                |                   | Número       |              |          | Literal        |               |            |
| Evaluación del Desempeño  | ~                                       |              |                | ~                 |              |              |          |                |               | ~          |
| Estructura Organizacional | Sufijo                                  | Literal      |                |                   | Placa        |              |          | Orientación    |               |            |
| Gestión de Procesos       |                                         |              |                | ~                 |              |              |          |                |               | ~          |
| Selección Personal        |                                         |              |                |                   |              |              |          |                |               |            |
| Sestión SST               | Complemento                             |              |                |                   |              |              |          |                | _             |            |
| Prestaciones Económicas   |                                         |              |                |                   |              |              |          |                | L.            | impiar     |
| Beneficios Empresariales  | Lugar Decidencia                        |              |                |                   | Masianalidad |              |          |                |               |            |

Imagen 3. Datos Básicos Nuevo

|                          | _   |                             |               |           |             |             |              |          |                     |              |          |                |                |            |
|--------------------------|-----|-----------------------------|---------------|-----------|-------------|-------------|--------------|----------|---------------------|--------------|----------|----------------|----------------|------------|
|                          | **  | 🕆 Humano                    |               |           |             |             |              |          |                     |              |          |                | 🛗 🗘 🗛 8        | 3 humano ' |
|                          |     | ☆ 🔹 / Planta y Personal / E | Datos Básicos |           |             |             |              |          |                     |              |          |                |                |            |
| Módulos Procesos         |     | ▼ Filtro 🛛 ↔ Nuevo          | 🕼 Editar      | 🖥 Guardar | 🗎 Eliminar  | - Exportar  |              |          |                     |              |          |                |                |            |
|                          | Q 쇼 | Código                      | Prime         | er Nombre |             |             |              |          |                     | Segundo Nomb | re       |                |                |            |
| Escalafón Docente        |     |                             |               |           |             |             |              |          |                     |              |          |                |                |            |
| Admin y Seguridad        |     | Driver An ellide            |               |           |             |             | Commenter de | A        |                     |              |          |                | Esta da        |            |
| Planta y Personal        | ~   | Primer Apellido             |               |           |             |             | Segundo      | Apelliac | )                   |              |          |                | Estado         |            |
| Datos Básicos            |     |                             |               |           |             |             |              |          |                     |              |          |                | Activo         | ~          |
|                          |     | Tipo Documento              |               |           |             | Número Docu | mento        |          |                     |              |          |                |                |            |
| Información Vinculación  |     |                             |               |           |             |             |              |          |                     |              |          |                |                |            |
| Incrementos Salariales   |     | 0.0.                        |               |           | *           |             |              |          |                     |              |          |                |                |            |
| Traslados Masivos        |     | Lugar de Expedición         |               |           |             |             |              |          |                     |              |          | Fecha Expedici | ión            |            |
| Verificar Empleado       |     |                             |               |           |             |             |              |          |                     |              |          |                |                |            |
| Cambiar Código           |     |                             |               |           |             |             |              |          |                     |              |          |                |                |            |
| Validación Planta        |     | Lugar de Nacimiento         |               |           |             |             |              |          |                     |              |          | Fecha Nacimie  | nto            |            |
| Centro de Costo          |     |                             |               |           |             |             |              |          |                     |              |          |                |                |            |
| Datos Digitales          |     | Dirección                   |               |           |             |             |              |          |                     |              | Teléfono |                | Teléfono Móvil |            |
| Pensionado               |     | Direction                   |               |           |             |             |              |          |                     |              | Telefond |                |                |            |
| Consulta Empleado        |     |                             |               |           |             |             |              |          |                     |              |          |                |                |            |
| Administración Puntos    |     | Tipo Vía                    |               |           | Número      |             |              |          | Literal             |              |          | Prefijo        |                |            |
| Reservar Ocurrencia      |     |                             |               | ~         |             |             |              |          |                     |              | ~        |                |                | ~          |
| Gestor Consultas         |     |                             |               |           |             |             |              |          |                     |              |          |                |                |            |
| Compensación y Laborale  |     | Literal                     |               |           | Orientación |             |              |          | Número              |              |          | Literal        |                |            |
| Evaluación del Desemper  | ño  |                             |               | ~         |             |             |              | ~        |                     |              |          |                |                | ~          |
| Estructura Organizaciona |     | Sufic                       |               |           | Litoral     |             |              |          | Placa               |              |          | Orientación    |                |            |
| Trámites FOMAG           |     | Gunjo                       |               |           | Literal     |             |              |          | i lava              |              |          | Chemacion      |                |            |
| Gestión de Procesos      |     |                             |               | ~         |             |             |              | ~        |                     |              |          |                |                | ~          |
| Selección Personal       |     | Complemento                 |               |           |             |             |              |          |                     |              |          |                |                |            |
| Gestión SST              |     |                             |               |           |             |             |              |          |                     |              |          |                |                | ar.        |
| Prestaciones Económicas  |     |                             |               |           |             |             |              |          |                     |              |          |                | Limpi          | ar         |
| Reneficios Empresariales |     | Lugar Desidensis            |               |           |             |             |              |          | Manufacture History |              |          |                |                |            |

#### Imagen 4. Formulario Datos Básicos

| *                                           | 🕆 Humano                              |               |            |                               |             |        |          |          | 🛗 🔆 수 온 hu                | mano 🔻 |
|---------------------------------------------|---------------------------------------|---------------|------------|-------------------------------|-------------|--------|----------|----------|---------------------------|--------|
|                                             | 🟠 👻 / Planta y Personal / Datos Básic | 05            |            |                               |             |        |          |          |                           |        |
| Módulos Procesos                            | <b>▼ Filtro</b> ● Nuevo               | ar 🔀 Guardar  | 🗊 Eliminar | E+ Exportar                   |             |        |          |          |                           |        |
| Q 🕁                                         | Sufiio                                |               | Literal    |                               | Placa       |        |          | Orientar | sión                      |        |
| tr Escalafón Docente<br>▲ Admin y Seguridad |                                       | ~             |            | ~                             |             |        |          |          |                           | •      |
| 😫 Planta y Personal 🗸 🗸                     | Complemento                           |               |            |                               |             |        |          |          |                           |        |
| Datos Básicos                               |                                       |               |            |                               |             |        |          |          | Limping                   |        |
| Hoja de Vida >                              |                                       |               |            |                               |             |        |          |          | Limpian                   |        |
| Información Vinculación >                   | Lugar Residencia                      |               |            |                               | Nacionalida | id     |          |          |                           |        |
| Incrementos Salariales >                    |                                       |               |            |                               |             |        |          |          |                           |        |
| Traslados Masivos >                         |                                       |               |            | Estado Obril                  |             |        | Their    |          |                           |        |
| Verificar Empleado                          | Sexo                                  | Genero        |            | Estado Civil                  | Grupo Sang  | guineo | Ethia    |          |                           |        |
| Cambiar Código                              | (seleccionar) ~                       | (seleccionar) | ~          | Seleccionar v                 | ND          | ~      |          |          |                           |        |
| Validación Planta >                         | Profesión                             |               |            |                               | Nivel Educa | ación  |          | Acceso   | Grupo                     |        |
| Centro de Costo                             |                                       |               |            |                               |             |        |          |          |                           |        |
| Datos Digitales                             |                                       |               |            |                               | (seleccio   | nar)   |          | GIMN     | MILITAR -IE LUIS FELIPE P | ×      |
| Pensionado                                  | Correo Principal                      |               |            |                               |             |        |          |          |                           |        |
| Consulta Empleado                           |                                       |               |            |                               |             |        |          |          |                           |        |
| Administración Puntos                       |                                       |               |            |                               |             |        |          |          |                           |        |
| Reservar Ocurrencia                         | Correo Personal                       |               |            | Actividad Económica Principal |             |        |          |          |                           |        |
| Gestor Consultas                            |                                       |               |            |                               |             |        |          |          |                           |        |
| ¿ Compensación y Laborales                  | Tine Disconsoided                     |               |            |                               |             |        |          |          |                           |        |
| Evaluación del Desempeño                    | TIPO DISCAPACIDAD                     |               |            |                               |             |        |          |          |                           |        |
| A Estructura Organizacional                 | (ninguno)                             |               |            | ۷                             |             |        |          |          |                           |        |
| Æ Trámites FOMAG                            | Otros Documentos                      |               |            |                               |             |        |          |          |                           |        |
| Gestión de Procesos                         |                                       |               |            |                               |             |        |          |          |                           |        |
| 👃 Selección Personal                        | Libreta Militar                       |               |            | No. Clase                     |             |        | Distrito |          |                           |        |
| 🗙 Gestión SST                               |                                       |               |            |                               |             |        |          |          |                           |        |
| Prestaciones Económicas                     |                                       |               |            |                               |             |        |          |          |                           |        |

#### Imagen 5. Formulario 2 Datos básicos

Una vez se diligencian los datos del formulario se debe seleccionar el botón "Guardar en la barra superior. Si todo se diligencio de manera adecuada aparecerá una notificación de color verde informando que "El registro se guardó correctamente".

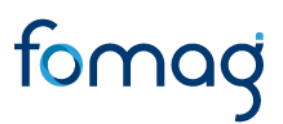

#### Vinculación

#### DESCRIPCIÓN

En esta sección el servidor podrá registrar o consultar la vinculación de un usuario a una empresa.

La ruta por seguir para acceder a la opción de vinculación es la siguiente. En el menú de opciones de humano que se encuentra al costado izquierdo de la pantalla

Planta y personal >> Información Vinculación >> Vinculación

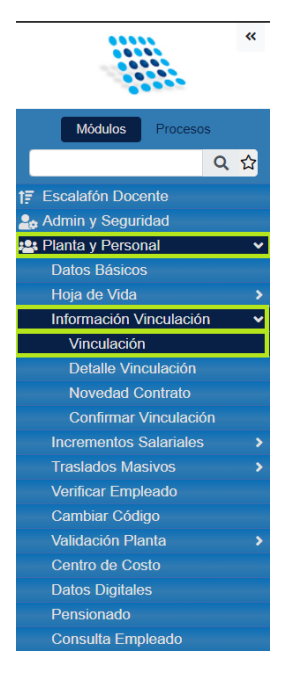

Imagen 6. Ruta Vinculación

#### Nuevo Vinculación

Por medio de la selección del botón "Nuevo" se habilitarán los campos del formulario para realizar el registro de la vinculación.

Nota: Los campos que se encuentran subrayados en color rojo son obligatorios.

| NOMBRE DEL CAMPO | DESCRIPCIÓN                                                                      |
|------------------|----------------------------------------------------------------------------------|
| EMPLEADO         | En esta sección se debe digitar el número de código que se<br>asignó al usuario. |

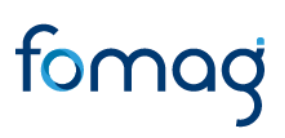

| FECHA DE INGRESO EMPRESA            | En este campo se debe seleccionar en formato fecha<br>"MM/DD/AAAA" la fecha de ingreso del usuario a la empresa.<br><b>Nota:</b> La fecha ingreso empresa no puede ser menor a la fecha<br>de posesión. |
|-------------------------------------|----------------------------------------------------------------------------------------------------|
| FECHA INGRESO NOMINA                | En este campo se debe seleccionar en formato fecha<br>"MM/DD/AAAA" la fecha de ingreso del usuario a la nómina.                                                                                         |
| CATEGORIA VINCULACIÓN               | En este campo se debe seleccionar de la lista desplegable la categoría de la vinculación del usuario. "Contratista".                                                                                    |
| ESTADO VINCULACION                  | En este campo se debe seleccionar de la lista desplegable el<br>estado en el cual se encuentra la vinculación del usuario.<br>"Activo", "Inactivo"                                                      |
| CALENDARIO                          | En este campo se debe seleccionar de la lista desplegable el calendario de trabajo del usuario. "Estándar", "Días Hábiles"                                                                              |
| MÉTODO VACACIONES                   | En este campo se debe seleccionar de la lista desplegable el<br>método de vacaciones de acuerdo con el régimen del usuario<br>"Docentes".                                                               |
| FECHA NOMBRAMIENTO                  | En este campo se debe seleccionar en formato fecha<br>"MM/DD/AAAA" la fecha de nombramiento del usuario.                                                                                                |
| ACTO ADMINISTRATIVO<br>NOBRAMIENTO  | En este campo se debe seleccionar de la lista desplegable el<br>formato mediante el cual se hizo el nombramiento del usuario.<br>"Acta", Resolución".                                                   |
| NÚMERO NOMBRAMIENTO                 | En este campo se debe digitar el número del documento mediante el cual se realizó el nombramiento del usuario.                                                                                          |
| POSESIÓN FECHA                      | En este campo se debe seleccionar en formato fecha<br>"MM/DD/AAAA" la fecha de la posesión del usuario.<br><b>Nota:</b> La fecha de posesión no puede ser menor a la fecha de<br>nombramiento.          |
| ACTO ADMINISTRATVO<br>POSESIÓN      | En este campo se debe seleccionar de la lista desplegable el formato mediante el cual se hizo la posesión del usuario.<br>"Acta", Resolución".                                                          |
| NÚMERO POSESIÓN                     | En este campo se debe digitar el número del documento mediante el cual se realizó la posesión del usuario.                                                                                              |
| CONTINUIDAD                         | Esta casilla se debe seleccionar en caso de que exista una continuidad por parte del usuario.                                                                                                    |
| CAUSA RETIRO                        | En esta sección se debe seleccionar de la lista desplegable la causa de retiro del usuario.                                                                                                    |
| FECHA LIQUIDACIÓN RETIRO            | En este campo se debe seleccionar en formato fecha<br>"MM/DD/AAAA" la fecha de liquidación de retiro del usuario.                                                                                       |
| FECHA RETIRO                        | En este campo se debe seleccionar en formato fecha "MM/DD/AAAA" la fecha de retiro del usuario.                                                                                                    |
| FECHA ACTO<br>ADMINISTRATIVO RETIRO | En este campo se debe seleccionar en formato fecha<br>"MM/DD/AAAA" la fecha del acto administrativo del retiro del<br>usuario.                                                                          |
| ACTO ADMINISTRATIVO<br>RETIRO       | En este campo se debe seleccionar de la lista desplegable el<br>formato mediante el cual se hizo el retiro del usuario. "Acta",<br>Resolución".                                                         |

| NÚMERO ACTO<br>ADMINISTRATIVO RETIRO | En este campo se debe digitar el número del documento mediante el cual se realizó el retiro del usuario.                                                                                                    |
|--------------------------------------|----------------------------------------------------------------------------------------------------|
| CASILLAS SELECCIÓN                   | Estas casillas se deben seleccionar en caso de ser requerido en<br>el caso de cada usuario.<br>- Retiro no confirmado<br>- Desligar<br>- Histórico<br>- Si, acepto que las nominas en proceso se marcaron<br>como reliquidadles. |

#### Tabla 3. Vinculación

Una vez se diligencian los datos del formulario se debe seleccionar el botón "Guardar en la barra superior. Si todo se diligencio de manera adecuada aparecerá una notificación de color verde informando que "El registro se creó correctamente". Y de manera automática se activa el formulario de Detalle Vinculación.

| *                                            | A Humano                                                        |                                  | 🛗 😳 🗛 🛽 humano 🍷                  |
|----------------------------------------------|-----------------------------------------------------------------|----------------------------------|-----------------------------------|
|                                              | ☆ 🗸 / Planta y Personal / Información Vinculación / Vinculación |                                  |                                   |
| Módulos Procesos                             | T Filtro 🖸 Nuevo 🗭 Editar 🔀 Guardar 🔞 Eliminar                  | - Exportar                       |                                   |
| ር 🕁                                          | Empleado                                                        |                                  |                                   |
| tr Escalatón Docente<br>Sa Admin y Seguridad |                                                                 |                                  |                                   |
| 😫 Planta y Personal 🗸 🗸                      | Fecha Ingreso Empresa                                           | Fecha Ingreso Nómina             | Categoría Vinculación             |
| Datos Básicos                                |                                                                 |                                  | Contratista                       |
| Hoja de Vida 🔹 🕨                             |                                                                 |                                  |                                   |
| Información Vinculación 🗸 🗸                  | Estado Vinculación                                              | Calendano                        | Metodo Vacaciones                 |
| Vinculación                                  | Activa                                                          | Dias Habiles v                   | Docentes                          |
| Detalle Vinculación                          | Fecha Nombramiento                                              | Acto Administrativo Nombramiento | Número Nombramiento               |
| Novedad Contrato                             |                                                                 | (ninguno)                        |                                   |
| Confirmar Vinculación                        |                                                                 | (iniguro)                        |                                   |
| Incrementos Salariales >                     | Posesión Fecha                                                  | Acto Administrativo Posesión     | Número Posesión                   |
| Traslados Masivos >                          |                                                                 | (ninguno) ~                      |                                   |
| Vernicar Empleado                            |                                                                 |                                  |                                   |
| Validación Planta                            | Continuidad                                                     |                                  |                                   |
| Centro de Costo                              | Continuidad                                                     |                                  |                                   |
| Datos Digitales                              | Causa Retiro                                                    | Fecha liquidación Retiro         | Fecha Retiro                      |
| Pensionado                                   | (ninguno) v                                                     |                                  |                                   |
| Consulta Empleado                            | Eacha Acta Administrativa Batira                                | Acto Administrativo Botiro       | Número Asto Administrativo Botiro |
| Administración Puntos                        |                                                                 | Acto Administrativo Redio        | Numero Acto Auministrativo Netro  |
| Reservar Ocurrencia                          |                                                                 | (ninguno) Y                      |                                   |
| Gestor Consultas                             |                                                                 |                                  |                                   |
| 🕹 Compensación y Laborales                   | Retiro No Confirmado                                            | Desligar                         | Histórico                         |
| 🚝 Evaluación del Desempeño                   |                                                                 |                                  |                                   |
| 🚓 Estructura Organizacional                  |                                                                 |                                  |                                   |
| Æ Trámites FOMAG                             | Si, acepto que las nóminas en proceso se marcaran como relig    | uidables                         |                                   |

Imagen 7. Formulario vinculaciones

| ** ** Humano*     ** **     ** **     ** **     ** **     ** **     ** **     ** **     ** **     ** **     ** **     ** **     ** **     ** **     ** **     ** **     ** **     ** **     ** **     ** **     ** **        ** **        ** **                                                                                                    |                                                                               |    |                                                                                                    |                  |    |                                        |   |                                   |                  |
|----------------------------------------------------------------------------------------------------|-------------------------------------------------------------------------------|----|----------------------------------------------------------------------------------------------------|------------------|----|----------------------------------------|---|-----------------------------------|------------------|
| Image: Instance       Image: Instance         Image: Instance       Image: Instance         Image: Instance       Image: Image: I                           |                                                                               | ** | A Humano*                                                                                                    |                  |    |                                        |   |                                   | 🛗 🔆 수 名 humano - |
| Indidas Precess   Consulta Precess   Consulta Precess   Consulta Precess   Consulta Continuadado   Prescultados Precess   Consulta Precess   Consulta Precess   Precess Precess   Precess Precess   Precess Precess   Precess Precess   Precess Precess   Precess Precess   Precess Precess   Precess Precess   Precess Precess   Precess Precess   Precess                                                                                                    |                                                                               |    | 🟠 👻 / Planta y Personal / Información Vinculación /                                                                                                    | Vinculación      |    |                                        |   |                                   |                  |
| Engleado   Fiscaladín Docunta   Admin y Seguridad   Pánlar y Pesonal   Oblio Básicos   Haja de Viscalación   Nitradiación Vinculación   Ontrolación   Nitradiación   Nitradiación  <                                                                                                    | Módulos Procesos                                                              |    | ▼ Filtro         ● Nuevo         Image: Comparison of the second second | ardar 🗍 Eliminar |    | P• Exportar                            |   |                                   |                  |
| Prescularión Docendie     10113307     SONIA DEL PILAR MARIA ÑAMPIRA DEL RIO DE LA TORRE       10113307     SONIA DEL PILAR MARIA ÑAMPIRA DEL RIO DE LA TORRE       101113307     SONIA DEL PILAR MARIA ÑAMPIRA DEL RIO DE LA TORRE       101113307     SONIA DEL PILAR MARIA ÑAMPIRA DEL RIO DE LA TORRE       101113307     SONIA DEL PILAR MARIA ÑAMPIRA DEL RIO DE LA TORRE       101113307     SONIA DEL PILAR MARIA ÑAMPIRA DEL RIO DE LA TORRE       101113307     SONIA DEL PILAR MARIA ÑAMPIRA DEL RIO DE LA TORRE       101113307     SONIA DEL PILAR MARIA ÑAMPIRA DEL RIO DE LA TORRE       1011113307     SONIA DEL PILAR MARIA ÑAMPIRA DEL RIO DE LA TORRE       1011113307     SONIA DEL PILAR MARIA ÑAMPIRA DEL RIO DE LA TORRE       1011113307     SONIA DEL PILAR MARIA ÑAMPIRA DEL RIO DE LA TORRE       1011113307     SONIA DEL PILAR MARIA ÑAMPIRA DEL RIO DE LA TORRE       1011113307     SONIA DEL PILAR MARIA ÑAMPIRA DEL RIO DE LA TORRE       101111111     SONIA DEL PILAR MARIA ÑAMPIRA DEL RIO DE LA TORRE       101111111     SONIA DEL PILAR MARIA ÑAMPIRA DEL RIO DE LA TORRE       10111111     Sonia     Contralista       06/102021     Contanta     Método Vacaciones       10111111     Sonia     Sonia     Sonia       101111111     Sonia     Acta     Sonia       1011111111111     Sonia     Acta     Sonia       101111111111111111                                                                                                    | Q                                                                             | ជ  | Empleado                                                                                                    |                  |    |                                        |   |                                   |                  |
| Admin y Seguridad     100133307     SONRA DELE PLAK INKARA PAGEN ROUED ROUED ROUED ROUED RUDERE       I Plana y Personal     100133307     Fecha Ingreso Empresa     Fecha Ingreso Nómia     Categoría Vinculación       Datos Básicos     08/10/2021     08/17/2021     Contratista     *       Información Vinculación     Ketoa     Dias Palacio     Metodo Vacaciones     *       Vinculación     Categoría Vinculación     Ketoa     Dias Palacio     Metodo Vacaciones       Novedad Contratio     Focha Ingreso Empresa     Categoría Vinculación     Metodo Vacaciones       Novedad Contratio     Focha Nombramiento     Número Nombramiento     Número Nombramiento       Odi 03/2021     Acta     158/18/8     158/18/8       Incommentos Salariales     Posesión Fecha     Acto Administrativo Posesión     Número Posesión       Verificar Empleado     Continuidad     Continuidad     Easa Retiro     Fecha Ingreso Retiro       Polacis Balación Plantes     Continuidad     Fecha Ingreso Retiro     Fecha Ingreso Retiro       Polacis Balación Plantes     Continuidad     Fecha Ingreso Retiro     Número Acto Administrativo Retiro       Odis Deglates     Continuidad     Fecha Ingreso Retiro     Número Acto Administrativo Retiro       Polacis Balación Plantes     Continuidad     Fecha Acto Administrativo Retiro     Número Acto Administrativo Re                                                                                                    | †                                                                             |    | 101010202                                                                                                    |                  |    |                                        |   |                                   |                  |
| Personal       Focha Ingreso Empresa       Focha Ingreso Nómina       Categoría Vinculación         Delico Bascos       06/10/2021       06/17/2021       Contralisia       Información Vinculación         Tribuicación       Estado Vinculación       Categoría Vinculación       Método Vacciones         Vinculación       Categoría Vinculación       Activa       Dia Habiles       Docentes       Información Vinculación         Norotación       Activa       Dia Habiles       Diaconstructures       Metodo Vacciones       Información Vinculación         Norotación       Osi/2021       Acto Administrativo Nonbramiento       Nomero Nonbramiento       Información Vinculación         Intermentoris Statinites       Posesión Facha       Acto Administrativo Posesión       Bialalis       Bialalis         Intermentoris Statinites       Osi/2021       Acto Administrativo Posesión       Bialalis       Bialalis         Varificar Empleado       Osi/2021       Resolucion       Resolucion       Bialalis       Bialalis         Oranita de Coalo       Osi/2021       Resolución Retiro       Bialalis       Bialalis       Bialalis         Oranita de Coalo       Iniguación Retiro       Acto Administrativo Retiro       Minero Acto Administrativo Retiro       Minero Acto Administrativo Retiro         Posesion Consultas                                                                                                    | 🍰 Admin y Seguridad                                                           |    | 1019133307                                                                                                    | SONIA DEL        | LP | ILAR MARIA NAMPIRA DEL RIO DE LA TORRE |   |                                   |                  |
| Dates Basecos       06/10/2021       06/17/2021       Contratista          Hoja do Vida       Etado Vinculación       Calendario       Método Vacaciones         Información Vinculación       Activa       Das Habiles       Docentes          Novedad Contrato       Gol/3/2021       Acta Administrativo Nombramiento       Número Nombramiento       Método Vacaciones         Incrementos Salaniales       60/12/2021       Acta       158/18           Incrementos Salaniales       Posesión Fecha       Acta Administrativo Nombramiento       Número Nombramiento          Verritar Empleado       Gol/3/2021       Acta       \$8484]           Verritar Empleado       Gol/3/2021       Resolucion       \$8484]           Verritar Empleado       Gol/3/2021       Resolucion       \$8484]           Verritar Empleado       Continuidad       Continuidad       Contaristarion Panta       Contonicodo Conto       \$64984]           Obitos Digitales       Fecha Acto Administrativo Retiro       Acto Administrativo Retiro       Número Acto Administrativo Retiro       Número Acto Administrativo Retiro       Número Acto Administrativo Retiro         Compensación Y Laborales       Retiro No Confirmado <th>📇 Planta y Personal</th> <td>~</td> <td>Fecha Ingreso Empresa</td> <td></td> <td></td> <td>Fecha Ingreso Nómina</td> <td></td> <td>Categoría Vinculación</td> <td></td>                                                                                                    | 📇 Planta y Personal                                                           | ~  | Fecha Ingreso Empresa                                                                                                    |                  |    | Fecha Ingreso Nómina                   |   | Categoría Vinculación             |                  |
| Hormación Vinculación       Estado Vinculación       Calendario       Método Vacaciones         Información Vinculación       Estado Vinculación       Calendario       Método Vacaciones         Obtalle Vinculación       Activa       Dias Hablies       Docontes       Incomentos         Novedad Contratio       6603/2021       Acta       1581818       Incomentos         Incrementos Salariales       Posesión Fecha       Acto Administrativo Nombramiento       Número Posesión         Verificar Empleado       06/05/2021       Resolucion       84848         Continuo do Costo       Obtos Deglates       Causa Retiro       Fecha Inguidación Retiro         Peresionado       (ninguno)       Fecha Acto Administrativo Retiro       Número Acto Administrativo Retiro         Continuo da Costo       Fecha Acto Administrativo Retiro       Acto Administrativo Retiro       Número Acto Administrativo Retiro         Peresionado       (ninguno)        Fecha Acto Administrativo Retiro       Número Acto Administrativo Retiro         Resorvar Ocurrencia       Retiro No Confirmado       Desligar       Histórico                                                                                                    | Datos Básicos                                                                 |    | 06/10/2021                                                                                                    |                  |    | 06/17/2021                             |   | Contratista                       | ~                |
| Informador Vinculación     Estado Vinculación     Estado Vinculación     Internation     Metodo Vacaciones       Vinculación     Activa     Dias Habiles     Docentes     Image: Contration       Novedad Contration     60:03/2021     Acta     158/18/8       Incramentos Salariales     Posseión Fecha     Acta Administrativo Rombramiento     Número Nombramiento       Vertificar Empleado     06:02/021     Resolucion     84846       Combiar Códopo     Iniguidación Retiro     Fecha Retiro       Varidación Planta     Continuidad     Fecha Acto Administrativo Retiro       Ponsionado     (ninguno)     Fecha Iliquidación Retiro     Número Acto Administrativo Retiro       Administrativo Retiro     Acto Administrativo Retiro     Número Acto Administrativo Retiro       Comparto de Costo     (ninguno)     (ninguno)     Image: Contention       Administrativo Retiro     Acto Administrativo Retiro     Número Acto Administrativo Retiro       Administration Constitute     (ninguno)     Image: Contention     Image: Contention       Comparto Constitute     Retiro No Confirmado     Destigar     Image: Contention                                                                                                    | Hoja de Vida                                                                  |    |                                                                                                    |                  |    |                                        |   |                                   |                  |
| Virculación       Activa       Das Habiles       Docentes       Docentes       Contes       Contes <td< td=""><th>Información Vinculación</th><td>~</td><td>Estado Vinculación</td><td></td><td></td><td>Calendario</td><td></td><td>Metodo Vacaciones</td><td></td></td<>                                                                                                    | Información Vinculación                                                       | ~  | Estado Vinculación                                                                                                    |                  |    | Calendario                             |   | Metodo Vacaciones                 |                  |
| Detaile Vinculación<br>Novelad Contrato     Fecha Nombramiento     Acta     Número Nombramiento       06/03/2021     Acta     158188       Incrementos Sulariales     Posesión Fecha     Acta Administrativo Posesión       Varticas Empleado     06/05/2021     Resolucion     84848       Varticas Empleado     Continuidad     Echa Retiro       Oditos Diglas     (inguno)     Fecha Acto Administrativo Retiro       Pensionado     Fecha Acto Administrativo Retiro     Fecha Retiro       Ontro de Coslo     (inguno)     Acto Administrativo Retiro       Administrativo Retiro     Acto Administrativo Retiro     Número Acto Administrativo Retiro       Pensionado     Fecha Acto Administrativo Retiro     Número Acto Administrativo Retiro       Administrativo Retiro     (inguno)     Inguno)       Reservar Ocurrencia     Fecha Acto Administrativo Retiro     Número Acto Administrativo Retiro       Reservar Ocurrencia     Fecha Noto Confirmado     Desligar     Itstórico                                                                                                    | Vinculación                                                                   |    | Activa                                                                                                    | ~                | •  | Dias Habiles                           | ~ | Docentes                          | ~                |
| Novedad Contrato     06/03/2021     Acta     158/18/3       Continuar Vinculación     Possión Fecha     Acto Administrativo Possión     Numero Possión       Traslatos Masivos     Vortícar Empleado     06/05/2021     Resolucion     84848       Oconto de Costo     Continuidad     Continuidad     Econemico       Continuidado     Fecha Ilquidación Retiro     Fecha Retiro       Datos Digitar Empleado     (ninguno)     Fecha Ilquidación Retiro       Constat Empleado     Fecha Acto Administrativo Retiro     Número Acto Administrativo Retiro       Administrativo Retiro     Acta Acto Administrativo Retiro     Número Acto Administrativo Retiro       Reservar Ocurrencia     Fecha No Confirmado     Desligar     Histórico                                                                                                    | Detalle Vinculación                                                           |    | Fecha Nombramiento                                                                                                    |                  |    | Acto Administrativo Nombramiento       |   | Número Nombramiento               |                  |
| Confirmar Vinculación     Posesión Fecha     Acta Administrativo Posesión     Número Posesión       Traslados Masivos     Posesión Fecha     Acta Administrativo Posesión     Número Posesión       Traslados Masivos     06/05/2021     Resolucion     84848]       Varifazar Empleado     06/05/2021     Resolucion     84848]       Varifazar Código     Continuidad     Econación Fecha Retiro     84848]       Contino de Coslo     Costa Retiro     Fecha Iquidación Retiro     Fecha Retiro       Datos Digitales     (ninguno)     Inservencias Retiro     Fecha Retiro       Constaración Valutación Courrencia     Fecha Acto Administrativo Retiro     Número Acto Administrativo Retiro       Resolvar Courrencia     Resolvar Courrencia     Iniguno)     Iniguno)       Compensación Y Laborales     Retiro No Confirmado     Desligar     Histórico                                                                                                    | Novedad Contrato                                                              |    | 06/02/2021                                                                                                    |                  |    | Acto                                   |   | 1501010                           |                  |
| Incrementors Salariales     Posseión Fecha     Acto Administrativo Posseión     Número Posseión       Traslados Masivos     06/05/2021     Resolucion     84848       Varificar Empleado     06/05/2021     Resolucion     84848       Cambiar Códgo     Continuidad     Continuidad     Fecha Ilquidación Retiro     Fecha Retiro       Detos Digitales     Causa Retiro     Fecha Ilquidación Retiro     Fecha Retiro       Ostos Digitales     (ninguno)     Internet Acto Administrativo Retiro     Número Acto Administrativo Retiro       Administración Puntos     Fecha Acto Administrativo Retiro     Número Acto Administrativo Retiro     Número Acto Administrativo Retiro       Resolvar Ocurroncia     Gestor Consultas     Retiro No Confirmado     Internet Acto Administrativo Retiro     Número Acto Administrativo Retiro       Compensación Y Laborales     Retiro No Confirmado     Desligar     Histórico                                                                                                    | Confirmar Vinculación                                                         |    | 06/03/2021                                                                                                    |                  |    | Acia                                   | × | 1301010                           |                  |
| Trasalos Masivos     06/05/2021     Resolucion     84/848       Verticar Empleado     Cambar Códgo     Image: Control da Costo     Image: Control da Costo       Validación Planta     Control da Costo     Ecasa Retiro     Fecha Ilquidación Retiro       Pensionado     (ninguno)     Image: Control da Costo     Image: Control da Costo       Control da Costo     Fecha Acto Administrativo Retiro     Número Acto Administrativo Retiro       Conspansación Y Laborales     Retiro No Confirmado     Image: Confirmado                                                                                                    | Incrementos Salariales                                                        |    | Posesión Fecha                                                                                                    |                  |    | Acto Administrativo Posesión           |   | Número Posesión                   |                  |
| Verificar Empleado     Cambiar Códgo       Validación Planta     Continuidad       Contino de Coslo     Causa Retiro       Datos Digitales     Causa Retiro       Pensionado     (ninguno)       Consulta Empleado     Fecha Acto Administrativo Retiro       Administración Plantos     Fecha Acto Administrativo Retiro       Reservar Courrencia     (ninguno)       Gestor Consultas     Retiro No Confirmado       Companzación y Laborales     Retiro No Confirmado                                                                                                    | Traslados Masivos                                                             |    | 06/05/2021                                                                                                    |                  |    | Resolucion                             | ~ | 84848                             |                  |
| Cambar Códgo       Valdación Planta       Contnuidad         Valdación Planta       Contnuidad       Fecha Iliquidación Retiro         Datos Digitales       Causa Retiro       Fecha Iliquidación Retiro         Pensionado       (ninguno)       Image: Control de Control de Control d                                                                                                 | Verificar Empleado                                                            |    |                                                                                                    |                  |    |                                        |   |                                   |                  |
| Validación Pinta       Continuidad         Centro do Coslo       Causa Reliro       Fecha Ilquidación Retiro       Fecha Retiro         Datos Digitales       (ninguno)       Image: Consulta Empleado       Refa Acto Administrativo Retiro       Número Acto Administrativo Retiro         Administración Pintos       Fecha Acto Administrativo Retiro       Acto Administrativo Retiro       Número Acto Administrativo Retiro         Gestor Consultas       Compensación y Laborales       Retiro No Confirmado       Desligar       Histórico                                                                                                    | Cambiar Código                                                                |    |                                                                                                    |                  |    |                                        |   |                                   |                  |
| Contro do Coslo     Causa Retiro     Fecha Iiguidación Retiro     Fecha Retiro       Pensionado     (ninguno)     Image: Second Second | Validación Planta                                                             |    | Continuidad                                                                                                    |                  |    |                                        |   |                                   |                  |
| Datios Digitales     Initian Consulta     Initian Consulta       Consulta Expleado     Kecha Acto Administrativo Retiro     Acto Administrativo Retiro       Administración Puntos     Fecha Acto Administrativo Retiro     Número Acto Administrativo Retiro       Reservar Ocurroncia     (ninguno)     Initiana Consultas       Gestor Consultas     Retiro No Confirmado     Desligar                                                                                                    | Centro de Costo                                                               |    | Causa Retiro                                                                                                    |                  |    | Fecha liquidación Retiro               |   | Fecha Retiro                      |                  |
| Pensionado     (Imguno)       Consulta Empleado     Acto Administrativo Retiro       Administrativo Retiro     Número Acto Administrativo Retiro       Administrativo Retiro     (inguno)       Gestor Consultas     (inguno)       Compensación y Laborales     Retiro No Confirmado       Evaluación del Desempeño     Retiro No Confirmado                                                                                                    | Datos Digitales                                                               |    | Causa Reiro                                                                                                    |                  |    | · · · · · · · · · · · · · · · · · · ·  |   |                                   |                  |
| Consulta Empleado     Fecha Acto Administrativo Retiro     Número Acto Administrativo Retiro       Administrativo Retiro     (inguno)       Reservar Ocurrencia     (inguno)       Gestor Consultas     Retiro No Confirmado       Compensación y Laborales     Retiro No Confirmado                                                                                                    | Pensionado                                                                    |    | (hinguno)                                                                                                    | *                |    |                                        |   |                                   |                  |
| Administratorio Punios     (ninguno)       Reservar Ocurrencia     (cinguno)       Gestor Consultas                                                                                                    | Consulta Empleado                                                             |    | Fecha Acto Administrativo Retiro                                                                                                    |                  |    | Acto Administrativo Retiro             |   | Número Acto Administrativo Retiro |                  |
| Gestor Consultas     Compensación y Laborales       Evaluación del Desempeño     Desligar                                                                                                    | Administración Puntos                                                         |    |                                                                                                    |                  |    | (ninguno)                              | ~ |                                   |                  |
| Compensación valorales     Retiro No Confirmado     Destigar     Histórico       Evaluación del Desempeño     Destigar     Histórico                                                                                                    | Reservar Ocurrencia                                                           |    |                                                                                                    |                  |    |                                        |   |                                   |                  |
| Evaluación del Desempeño Desligar Histórico                                                                                                    | Gestor Consultas                                                              |    |                                                                                                    |                  |    |                                        |   |                                   |                  |
| Evaluation del Desempeno                                                                                                    | <ul> <li>Compensación y Laborales</li> <li>Evolución del Decompoño</li> </ul> |    | Retiro No Confirmado                                                                                                    |                  |    | Desligar                               |   | Histórico                         |                  |
| Estandora Organizacional                                                                                                    | Estaulura Organizacional                                                      |    |                                                                                                    |                  |    |                                        |   |                                   |                  |

Imagen 8. Guardar Vinculación

#### Filtro Vinculación

En esta sección se podrá consultar las vinculaciones de los usuarios que han sido diligenciadas previamente.

| NOMBRE DEL CAMPO      | DESCRIPCIÓN                                                                                                    |
|-----------------------|----------------------------------------------------------------------------------------------------|
| EMPLEADO              | <ul> <li>En este campo se busca el Empleado por medio del botón ""<br/>quien posteriormente generará una ventana de búsqueda que<br/>traerá las columnas "Código" y "Descripción".</li> <li>La Columna "Código" muestra el código del empleado<br/>en forma de hipervínculo el cual permite ser<br/>seleccionado.</li> <li>La columna "Descripción" únicamente muestra el<br/>Nombre del Empleado según se registró en el sistema.</li> </ul> |
| CATEGORIA VINCULACIÓN | En este campo se puede seleccionar de la lista desplegable la categoría de la vinculación por medio de la cual se quiere filtrar.                                                                                                    |
| FECHA INGRESO NOMINA  | En este campo se puede seleccionar de la fecha de ingreso<br>nomina por medio de la cual se quiere filtrar.                                                                                                    |
| FECHA INGRESO EMPRESA | En este campo se puede seleccionar de la fecha de ingreso<br>empresa por medio de la cual se quiere filtrar.                                                                                                    |
| CALENDARIO            | En este campo se puede seleccionar de la lista desplegable el calendario por medio del cual se quiere filtrar.                                                                                                    |
| MÉTODO VACACIONES     | En este campo se puede seleccionar de la lista desplegable el<br>método de vacaciones por medio del cual se quiere filtrar.                                                                                                    |
| ESTADO VINCULACIÓN    | En este campo se puede seleccionar de la lista desplegable el estado de vinculación por medio del cual se quiere filtrar.                                                                                                    |

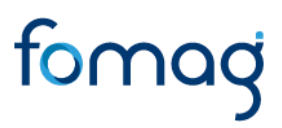

| ESTADO RETIRO    | En este campo se puede seleccionar de la lista desplegable el estado de retiro por medio del cual se quiere filtrar. |
|------------------|----------------------------------------------------------------------------------------------------|
| ORIGEN HISTORICO | Esta casilla solo se selecciona si se desea realizar la búsqueda con el origen histórico.                            |

#### Tabla 4. Filtro Vinculación

| -                       | _   |                                                             |                  |               |            |             |                       |
|-------------------------|-----|-------------------------------------------------------------|------------------|---------------|------------|-------------|-----------------------|
|                         | **  | A Humano                                                    |                  |               |            |             | ٰ 🛱 😳 乌 各 humano ◄    |
|                         |     | ☆ ▼ / Planta y Personal / Información Vinculación / Vincula | ción             |               |            |             |                       |
| Módulos Procesos        |     | TFiltro O Nuevo 🖉 Editar 📓 Guardar                          | <u> Eliminar</u> | Exportar      |            |             |                       |
|                         | Q 🕁 | Empleado                                                    |                  |               |            |             | Categoría Vinculación |
| †                       |     |                                                             |                  |               |            |             | (hada)                |
| 🍰 Admin y Seguridad     |     |                                                             |                  |               |            |             | (1000)                |
| 😫 Planta y Personal     | ~   | Fecha Ingreso Nómina                                        | Fecha Ingreso E  | Empresa       | Calendario |             | Método Vacaciones     |
|                         |     |                                                             |                  |               | (todo)     | ~           | (todo) v              |
| Hoja de Vida            |     |                                                             |                  |               |            |             |                       |
| Información Vinculación | ~   | Estado Vinculación                                          |                  | Estado Retiro |            |             |                       |
| Vinculación             |     | (todo)                                                      | ~                | (Ninguna)     | ~          | Origen Hist | tórico                |
|                         |     |                                                             |                  |               |            |             |                       |
| Novedad Contrato        |     |                                                             |                  | Buscar        |            |             |                       |
| Confirmar Vinculació    |     |                                                             |                  |               |            |             |                       |
| Incrementos Salariales  |     |                                                             |                  |               |            |             |                       |
| Traslados Masivos       |     |                                                             |                  |               |            |             |                       |
| Verificar Empleado      |     |                                                             |                  |               |            |             |                       |
| Cambiar Código          |     |                                                             |                  |               |            |             |                       |
| Validación Planta       |     |                                                             |                  |               |            |             |                       |
| Centro de Costo         |     |                                                             |                  |               |            |             |                       |

#### Imagen 9. Filtro Vinculación

| *                         | A Humano*                                                       |                               |                          | <b>≐</b>                                                        | 수 名 humano 🔻 |
|---------------------------|-----------------------------------------------------------------|-------------------------------|--------------------------|-----------------------------------------------------------------|--------------|
|                           | ☆ • / Planta y Personal / Información Vinculación / Vinculación | 1                             |                          |                                                                 |              |
| Módulos Procesos          | TFiltro 🖸 Nuevo 🕼 Editar 🔞 Guardar                              | 🗊 Eliminar 🔹 Exportar         | 😳 Buscar - Google Chrome | - 🗆 X                                                           |              |
| Q ☆                       | Emploado                                                        |                               | A Not secure intranet    | beta.soportelogico.co:8082/HumanoFomag/Buscar.aspx?Tabla=EMPL 🗳 |              |
| tr Escalafón Docente      | Empleado                                                        |                               |                          | Buscar                                                          |              |
| a Admin y Seguridad       |                                                                 |                               | Filtro                   |                                                                 | · ·          |
| 🔹 Planta y Personal 🛛 🗸 🗸 | Fecha Ingreso Nómina Fe                                         | echa Ingreso Empresa          |                          |                                                                 |              |
| Datos Básicos             |                                                                 |                               |                          |                                                                 | ~            |
| Hoja de Vida >            | Estado Vinculación                                              | Estado Botim                  |                          | Buscar Cerrar                                                   |              |
| Información Vinculación 🗸 | Estado vinculación                                              | Estado Retiro                 | Chillen                  | Developiée                                                      |              |
| Vinculación               | (todo)                                                          | <ul> <li>(Ninguna)</li> </ul> | 20177122                 | ARALINZA CASTANIEDA MARIA ZORAIDA                               |              |
| Detalle Vinculación       |                                                                 |                               | 23270297                 |                                                                 |              |
| Novedad Contrato          |                                                                 | Buscar                        | 67000472                 | AREI LA ANDRADE ADRIANA SERNANDA                                |              |
| Contirmar Vinculacion     |                                                                 |                               | 57222054                 |                                                                 |              |
| Traeledes Mesives         |                                                                 |                               | 37223474                 | ARELA LIRRIAGO ANA RITA                                         |              |
| Verificar Emploado        |                                                                 |                               | 65500605                 | ABELLO AVILA FLOR ALBA                                          |              |
| Cambiar Código            |                                                                 |                               | 38232396                 | ABELLO DE MOSOUERA MARIA ALIX                                   |              |
| Validación Planta         |                                                                 |                               | 5831712                  | ABELLO GARCIA UBARDO                                            |              |
| Centro de Costo           |                                                                 |                               | 93362197                 | ABELLO MARTINEZ EDER                                            |              |
| Datos Digitales           |                                                                 |                               | 1110508015               | ABELLO RAMIREZ CAROL LISSETH                                    |              |
| Pensionado                |                                                                 |                               |                          |                                                                 |              |
| Consulta Empleado         |                                                                 |                               |                          |                                                                 |              |
| Administración Puntos     |                                                                 |                               |                          |                                                                 |              |

Imagen 10. Empleado Filtro Vinculación

|                                                                                                    | ~           |                                                                                                    |                                                                                                    |                                                                                                    |                                                                                                    |                                                                                                    |                                                                                                    |                                                                                                    |                                                                                                    |                                                                                                    |                                                                                                    |                                                                                                    |                                                                                                    | 0.1                                                                                                    |
|----------------------------------------------------------------------------------------------------|-------------|----------------------------------------------------------------------------------------------------|----------------------------------------------------------------------------------------------------|----------------------------------------------------------------------------------------------------|----------------------------------------------------------------------------------------------------|----------------------------------------------------------------------------------------------------|----------------------------------------------------------------------------------------------------|----------------------------------------------------------------------------------------------------|----------------------------------------------------------------------------------------------------|----------------------------------------------------------------------------------------------------|----------------------------------------------------------------------------------------------------|----------------------------------------------------------------------------------------------------|----------------------------------------------------------------------------------------------------|----------------------------------------------------------------------------------------------------|
|                                                                                                    |             | A Humano                                                                                                    | )                                                                                                    |                                                                                                    |                                                                                                    |                                                                                                    |                                                                                                    |                                                                                                    |                                                                                                    |                                                                                                    |                                                                                                    |                                                                                                    | φ.                                                                                                    | 8 huma                                                                                                    |
|                                                                                                    | 1           | 🏠 🔻 / Planta y                                                                                                    | Personal                                                                                                 | Informació                                                                                                    | n Vinculación / V                                                                                                    | inculación                                                                                                    |                                                                                                    |                                                                                                    |                                                                                                    |                                                                                                    |                                                                                                    |                                                                                                    |                                                                                                    |                                                                                                    |
| Môdulos Procesos                                                                                                    |             | <b>T</b> Filtro                                                                                                    | Nuevo                                                                                                    | ピ Ed                                                                                                    | litar 🛛 🖪 Gua                                                                                                    | rdar 🛛 📋 Elimi                                                                                                    | nar 🕒 Exportar                                                                                                    |                                                                                                    |                                                                                                    |                                                                                                    |                                                                                                    |                                                                                                    |                                                                                                    |                                                                                                    |
| Q                                                                                                    |             | Empleado                                                                                                    |                                                                                                    |                                                                                                    |                                                                                                    |                                                                                                    |                                                                                                    |                                                                                                    |                                                                                                    | C                                                                                                    | ategoría \                                                                                                    | Vinculación                                                                                                    |                                                                                                    |                                                                                                    |
| scalafón Docente                                                                                                    |             |                                                                                                    |                                                                                                    |                                                                                                    |                                                                                                    |                                                                                                    |                                                                                                    |                                                                                                    |                                                                                                    | (                                                                                                    | Contratis                                                                                                    | sta                                                                                                    |                                                                                                    |                                                                                                    |
| lmin y Seguridad                                                                                                    |             |                                                                                                    |                                                                                                    |                                                                                                    |                                                                                                    |                                                                                                    |                                                                                                    |                                                                                                    |                                                                                                    |                                                                                                    |                                                                                                    |                                                                                                    |                                                                                                    |                                                                                                    |
| lanta y Personal                                                                                                    | ~           | Fecha Ingres                                                                                                    | o Nómina                                                                                                 | 3                                                                                                    |                                                                                                    | Fecha Ing                                                                                                    | reso Empresa                                                                                                    | Calendario                                                                                                    |                                                                                                    | N                                                                                                    | létodo Vac                                                                                                    | caciones                                                                                                    |                                                                                                    |                                                                                                    |
| Datos Básicos                                                                                                    |             |                                                                                                    |                                                                                                    |                                                                                                    |                                                                                                    |                                                                                                    |                                                                                                    | (todo)                                                                                                    |                                                                                                    | ~                                                                                                    | (todo)                                                                                                    |                                                                                                    |                                                                                                    |                                                                                                    |
| loja de Vida                                                                                                    | >           | Estado Vincu                                                                                                    | lación                                                                                                   |                                                                                                    |                                                                                                    |                                                                                                    | Estado Retiro                                                                                                    |                                                                                                    |                                                                                                    |                                                                                                    |                                                                                                    |                                                                                                    |                                                                                                    |                                                                                                    |
| nformación Vinculación                                                                                                    | ~           | (todo)                                                                                                    |                                                                                                    |                                                                                                    |                                                                                                    |                                                                                                    | (Ninguna)                                                                                                    |                                                                                                    |                                                                                                    | Origen Históri                                                                                                    | 0                                                                                                    |                                                                                                    |                                                                                                    |                                                                                                    |
| Vinculación                                                                                                    |             | (1000)                                                                                                    |                                                                                                    |                                                                                                    |                                                                                                    |                                                                                                    | · (ranguid)                                                                                                    |                                                                                                    |                                                                                                    | 01.90111131011                                                                                                    |                                                                                                    |                                                                                                    |                                                                                                    |                                                                                                    |
| Detalle Vinculación                                                                                                    |             |                                                                                                    |                                                                                                    |                                                                                                    |                                                                                                    |                                                                                                    | Buscar                                                                                                    |                                                                                                    |                                                                                                    |                                                                                                    |                                                                                                    |                                                                                                    |                                                                                                    |                                                                                                    |
| Noveded Contrato                                                                                                    |             |                                                                                                    |                                                                                                    |                                                                                                    |                                                                                                    |                                                                                                    | Ouscar                                                                                                    |                                                                                                    |                                                                                                    |                                                                                                    |                                                                                                    |                                                                                                    |                                                                                                    |                                                                                                    |
|                                                                                                    |             |                                                                                                    |                                                                                                    |                                                                                                    |                                                                                                    |                                                                                                    |                                                                                                    |                                                                                                    |                                                                                                    |                                                                                                    |                                                                                                    |                                                                                                    |                                                                                                    |                                                                                                    |
| Confirmar Vinculación                                                                                                    |             |                                                                                                    |                                                                                                    |                                                                                                    |                                                                                                    |                                                                                                    |                                                                                                    |                                                                                                    |                                                                                                    |                                                                                                    |                                                                                                    |                                                                                                    |                                                                                                    |                                                                                                    |
| Confirmar Vinculación<br>Incrementos Salariales                                                                                                    | ,           |                                                                                                    |                                                                                                    |                                                                                                    |                                                                                                    |                                                                                                    |                                                                                                    |                                                                                                    |                                                                                                    |                                                                                                    | _                                                                                                    |                                                                                                    |                                                                                                    |                                                                                                    |
| Confirmar Vinculación<br>ncrementos Salariales<br>Fraslados Masivos                                                                                                    | ><br>>      | Ver 10 ¢                                                                                                    | registro                                                                                                 | os por pág                                                                                                    | jina Filtra                                                                                                    | r                                                                                                    |                                                                                                    |                                                                                                    |                                                                                                    | <                                                                                                    | 1 2                                                                                                    | 3 4                                                                                                    | 5                                                                                                    | 20 >                                                                                                    |
| Confirmar Vinculación<br>ncrementos Salariales<br>Traslados Masivos<br>/erificar Empleado                                                                                                    | >           | Ver 10 ¢                                                                                                    | registro                                                                                                 | os por pág                                                                                                    | jina Filtra<br>Código Emplead                                                                                                    | r<br>• NumVinculación                                                                                                    | n ¢ Empleado                                                                                                    | Fecha Ingreso Nón                                                                                                    | nina 🗢 Fecha Ingreso Empr                                                                                                    | <                                                                                                    | 1 2<br>Estado + (                                                                                                    | 3 4<br>Calendario 辛                                                                                                    | 5                                                                                                    | 20 >                                                                                                    |
| Confirmar Vinculación<br>norementos Salariales<br>Fraslados Masivos<br>/erificar Empleado<br>Cambiar Código                                                                                                    | >           | Ver 10 ¢                                                                                                    | registro                                                                                                 | os por pág                                                                                                    | nina Filtra<br>Código Emplead<br>28984123                                                                                                    | r<br>• • NumVinculación<br>28984123                                                                                                    | 1 ¢ Empleado<br>GORZALEZ VALENCIA MARIA GEMA                                                                                                    | <ul> <li>Fecha Ingreso Nón<br/>12/02/1982</li> </ul>                                                                                                    | nina  Fecha Ingreso Empr<br>12/02/1982                                                                                                    | resa      Categoria      Contratista                                                                                                    | 1 2<br>Estado ‡ 0<br>Inactiva I                                                                                                    | 3 4<br>Calendario ≑<br>Estandar                                                                                                    | 5<br>Vacaciones :<br>No Aplica                                                                                                    | 20 ><br>Fecha Retir<br>03/01/2009                                                                                                    |
| Confirmar Vinculación<br>Incrementos Salariales<br>Traslados Masivos<br>Verificar Empleado<br>Cambiar Código<br>Validación Planta                                                                                                    | ><br>>      | Ver 10 ÷<br>Consultar                                                                                                    | Eliminar                                                                                                 | os por pág<br>Contrato                                                                                                    | na Filtra<br>Código Emplead<br>28984123<br>38982709                                                                                                    | r<br>• • NumVinculación<br>28984123<br>38982709                                                                                                    | Conzalez Valencia Maria Gema     GONZALEZ VALENCIA MARIA GEMA     GUNTERO DE URUEÑA ROSMIRA                                                                                                    | <ul> <li>Fecha Ingreso Nón</li> <li>12/02/1982</li> <li>11/01/2007</li> </ul>                                                                                                    | nina \$ Fecha Ingreso Empi<br>12/02/1982<br>11/01/2007                                                                                                    | categoria \$<br>Contratista<br>Contratista                                                                                                    | 1 2<br>Estado + C<br>Inactiva I                                                                                                    | 3 4<br>Calendario ≎<br>Estandar<br>Estandar                                                                                                 | 5<br>Vacaciones<br>No Aplica                                                                                                    | 20 ><br>Fecha Retir<br>03/01/2009<br>11/30/2007                                                                                      |
| Confirmar Vinculación<br>norementos Salanales<br>Traslados Masivos<br>Verificar Empleado<br>Cambiar Código<br>Validación Planta<br>Centro de Costo                                                                                                    | ><br>>      | Ver 10 ¢<br>Consultar<br>Consultar                                                                                       | Eliminar<br>Eliminar                                                                                     | Contrato                                                                                                    | nina Filtra<br>Código Emplead<br>28984123<br>38982709<br>1222303538                                                                                                    | r<br>28984123<br>38982709<br>1222303538                                                                                                    | Empleado<br>GONZALEZ VALENCIA MARIA GEMA<br>QUINTERO DE URUEÑA ROSMIRA<br>DEI GADO MONTAÑEZ JUNA FELIPE                                                                                                    | <ul> <li>Fecha Ingreso Nón<br/>12/02/1982</li> <li>11/01/2007</li> <li>07/01/2021</li> </ul>                                                                                                    | nina  Fecha Ingreso Empr<br>12/02/1982<br>11/01/2007<br>06/08/2021                                                                                                    | contratista Contratista Contratista Contratista                                                                                                    | 1 2<br>Estado ¢ (<br>Inactiva I<br>Activa I                                                                                                    | 3 4<br>Calendario \$<br>Estandar<br>Estandar<br>Dias Habiles                                                                                | 5<br>Vacaciones :<br>No Aplica<br>No Aplica<br>Docentes                                                                                                    | 20 >                                                                                                    |
| Confirmar Vinculación<br>ncrementos Salariales<br>Traslados Masivos<br>Verificar Empleado<br>Cambiar Código<br>Validación Planta<br>Centro de Costo<br>Datos Digitales<br>Energinado                                                                                                    | ><br>>      | Ver 10 ÷<br>Consultar<br>Consultar<br>Consultar                                                                          | Eliminar<br>Eliminar<br>Eliminar                                                                         | Contrato<br>Contrato<br>Contrato                                                                                                 | ina Filtra<br>Código Emplead<br>28984123<br>38982709<br>1222303538<br>constac                                                                                                    | r<br>28984123<br>38982709<br>1222303538<br>5995155                                                                                                    | Emphado<br>GONZALEZ VALENCIA MARIA GEMA<br>QUINTERO DE URUEÑA ROSMIRA<br>DELGADO MONTAÑEZ JUAN FELIPE<br>ONET CA INFERIM LINE FOLIADO                                                                                                    | <ul> <li>Fecha Ingreso Nón</li> <li>12/02/1982</li> <li>11/01/2007</li> <li>07/01/2021</li> <li>110/2007</li> </ul>                                                                                                    | nina © Fecha Ingreso Empi<br>12/02/1982<br>11/01/2007<br>06/08/2021<br>11/01/2007                                                                                                    | categoria e<br>Contratista<br>Contratista<br>Contratista<br>Contratista                                                                                                    | 1 2<br>Estado 🕈 C<br>Inactiva I<br>Activa I                                                                                                    | 3 4<br>Calendario +<br>Estandar<br>Dias Habiles                                                                                             | 5<br>Vacaciones :<br>No Aplica<br>No Aplica<br>Docentes                                                                                                    | 20 ><br>Fecha Retir<br>03/01/2009<br>11/30/2007<br>11/20/2007                                                                        |
| Confirmar Vinculación<br>ncrementos Salariales<br>(rastados Masivos<br>Arrificar Empleado<br>Cambiar Código<br>Alidicación Planta<br>Centro de Costo<br>Datos Digitales<br>Pensionado<br>Consulta Empleado                                                                                                    | ><br>><br>> | Ver 10 Consultar<br>Consultar<br>Consultar                                                                               | registro<br>Eliminar<br>Eliminar<br>Eliminar                                                             | Contrato<br>Contrato<br>Contrato<br>Contrato                                                                                     | nina Filtra<br>Código Emplead<br>28984123<br>38982709<br>1222303538<br>5895156                                                                                                    | r<br>28984123<br>38982709<br>1222303538<br>5895156<br>2020202                                                                                                    | <ul> <li>Empleado<br/>GONZALEZ VALENCIA MARIA GEMA<br/>QUINTERO DE URUEÑA ROSMIRA<br/>DELGADO MONTAÑEZ JUAN FELIPE<br/>GOMEZ CALDERON LUIS EDUARDO</li> </ul>                                                                                                    | <ul> <li>Fecha Ingroso Nón<br/>12/02/1982</li> <li>11/01/2007</li> <li>07/01/2021</li> <li>11/01/2007</li> <li>11/01/2007</li> </ul>                                                                                                    | ina      Fecha Ingreso Empi 12/02/1962 11/01/2007 06/08/2021 11/01/2007                                                                                                    | cesa è Categoria è<br>Contratista<br>Contratista<br>Contratista<br>Contratista                                                                                                    | 1 2<br>Estado 🕈 0<br>Inactiva I<br>Activa I<br>Inactiva I                                                                                                    | 3 4<br>Calendario ¢<br>Estandar<br>Estandar<br>Dias Habiles<br>Estandar                                                                     | 5<br>Vacaciones :<br>No Aplica<br>Docentes<br>No Aplica                                                                                                    | 20 ><br><b>Fecha Retin</b><br>03/01/2009<br>11/30/2007<br>11/30/2007                                                                 |
| Confirmar Vinculación<br>norementos Satariales<br>raslados Masivos<br>Verificar Empleado<br>Cambiar Código<br>Alafdación Planta<br>Dentro de Costo<br>Alafos Digitales<br>Pensionado<br>Ornsulta Empleado<br>dvimistración Puntos                                                                                                    | ,<br>,      | Ver 10 Consultar<br>Consultar<br>Consultar<br>Consultar                                                                  | registro<br>Eliminar<br>Eliminar<br>Eliminar<br>Eliminar                                                 | Contrato<br>Contrato<br>Contrato<br>Contrato<br>Contrato<br>Contrato                                                             | pina Filtra<br>Código Emplead<br>28984123<br>38982709<br>1222303538<br>5895156<br>28636912                                                                                             | NumVinculació           28984123           38982709           1222303538           5895156           28585912                                                                                                    | Emplado     GONZALEZ VALENCIA MARIA GEMA     QUINTERO DE URUEÑA ROSMIRA     DELGADO MONTAÑEZ JUAN FELIPE     GOMEZ CALDERON LUIS EDUARDO     VEGA CRUZ LUZ ALBA     OPUETA INDO TENDO                                                                                                    | <ul> <li>Fecha logreso Nón</li> <li>12/02/1982</li> <li>11/01/2007</li> <li>07/01/2021</li> <li>11/01/2007</li> <li>11/01/2007</li> <li>10/01/2007</li> </ul>                                                                              | inina © Fecha Ingreso Empr<br>12/02/1962<br>11/01/2007<br>06/08/2021<br>11/01/2007<br>11/01/2007                                                                                                    | <ul> <li>Contratista</li> <li>Contratista</li> <li>Contratista</li> <li>Contratista</li> <li>Contratista</li> <li>Contratista</li> <li>Contratista</li> <li>Contratista</li> </ul> | 1 2<br>Estado 🕈 (<br>Inactiva I<br>Inactiva I<br>Inactiva I<br>Inactiva I                                                                                                    | 3 4<br>Calendario ¢<br>Estandar<br>Dias Habiles<br>Estandar<br>Estandar                                                                     | 5<br>Vacaciones<br>No Aplica<br>No Aplica<br>Docentes<br>No Aplica<br>No Aplica                                                                                                    | 20 ><br><b>Fecha Retin</b><br>03/01/2009<br>11/30/2007<br>11/30/2007<br>11/30/2007                                                   |
| Confirmar Vinculación<br>confirmar Vinculación<br>confirmar Empleado<br>anbiar Código<br>alidación Planta<br>ambiar Código<br>alidación Planta<br>entro de Costo<br>alidación Planta<br>entro de Costo<br>alidación Planta<br>entro de Costo<br>alidación Planta<br>entro de Costo<br>ambiar Código<br>alidación Planta<br>entro de Costo<br>ambiar Código<br>digo de Costo<br>entro de Costo<br>digo de Costo<br>entro de Costo<br>digo de Costo<br>entro de Costo<br>entro d | *<br>*      | Ver 10 Consultar<br>Consultar<br>Consultar<br>Consultar<br>Consultar<br>Consultar                                        | eliminar<br>Eliminar<br>Eliminar<br>Eliminar<br>Eliminar<br>Eliminar                                     | Contrato<br>Contrato<br>Contrato<br>Contrato<br>Contrato<br>Contrato<br>Contrato                                                 | ina Filtra<br>28984123<br>38982709<br>1222303538<br>5895156<br>28636912<br>6033628                                                                                                    | <ul> <li>NumVinculaciói</li> <li>28984123</li> <li>38982709</li> <li>1222303538</li> <li>5895156</li> <li>28636912</li> <li>6033628</li> </ul>                                                                                                    | Emplado     GONZALEZ VALENCIA MARIA GEMA     QUINTERO DE URUEÑA ROSMIRA     DELGADO MONTAÑEZ JUAN FELIPE     GOMEZ CALDERON LUIS EDUARDO     VEGA CRUZ LUZ ALBA     ORJUELA MORA EDGAR                                                                                                    | <ul> <li>Fecha Ingreso Nón</li> <li>12/02/1982</li> <li>11/01/2007</li> <li>07/01/2021</li> <li>11/01/2007</li> <li>11/01/2007</li> <li>02/01/2005</li> </ul>                                                                              | <ul> <li>Fecha Ingreso Empi<br/>12/02/1962</li> <li>11/01/2007</li> <li>06/08/2021</li> <li>11/01/2007</li> <li>11/01/2007</li> <li>02/01/2005</li> </ul>                                                                                        | Contratista<br>Contratista<br>Contratista<br>Contratista<br>Contratista<br>Contratista<br>Contratista                                                                              | 1 2<br>Estado ¢ (<br>Inactiva I<br>Inactiva I<br>Inactiva I<br>Inactiva I<br>Inactiva I                                                                                                    | 3 4<br>Calendario ¢<br>Estandar<br>Estandar<br>Dias Habiles<br>Estandar<br>Estandar<br>Estandar                                             | 5<br>Vacaciones 3<br>No Aplica<br>Docentes<br>No Aplica<br>No Aplica<br>No Aplica                                                                                                    | 20 ><br>Fecha Retir<br>03/01/2009<br>11/30/2007<br>11/30/2007<br>05/05/2005                                                          |
| Confirmar Vinculación<br>commentos Salariales<br>rasiados Masivos<br>enficar Empleado<br>ambiar Código<br>alidación Planta<br>entro de Costo<br>tento de Costo<br>tento de Costo<br>onsulta Empleado<br>dministración Puntos<br>eservar Ocurrencia<br>eservar Ocurrencia                                                                                                    | ><br>>      | Ver 10 Consultar<br>Consultar<br>Consultar<br>Consultar<br>Consultar<br>Consultar<br>Consultar                           | Eliminar<br>Eliminar<br>Eliminar<br>Eliminar<br>Eliminar<br>Eliminar<br>Eliminar                         | Contrato<br>Contrato<br>Contrato<br>Contrato<br>Contrato<br>Contrato<br>Contrato<br>Contrato                                     | ina Filtra<br>Código Emplead<br>28984123<br>38982709<br>1222303538<br>5895156<br>28636912<br>6033628<br>17385586                                                                       | NumVinculació           28984123           38982709           1222303538           5895156           26636912           6033628           17385586                                                                                                    | Emphado<br>GONZALEZ VALENCIA MARIA GEMA<br>QUINTERO DE URUEÑA ROSMIRA<br>DELGADO MONTAÑEZ JUAN FELIPE<br>GOMEZ CALDERON LUIS EDUARDO<br>VEGA CRUZ LUZ ALBA<br>ORJUEL MORA EDDAR<br>SANCHEZ QUESADA JOSE AGUSTIN                                                                                                    | <ul> <li>Fecha Ingreso Nón<br/>12/02/1982</li> <li>11/01/2007</li> <li>07/01/2021</li> <li>11/01/2007</li> <li>11/01/2007</li> <li>02/01/2005</li> <li>08/27/2007</li> </ul>                                                               | Inn      Fecha Ingreso Empi<br>12/02/1982     11/01/2007     06/08/2021     11/01/2007     10/01/2007     02/01/2005     08/27/2007                                                                                                    | ess è Categoria è<br>Contratista<br>Contratista<br>Contratista<br>Contratista<br>Contratista<br>Contratista<br>Contratista                                                         | 1     2       Estado •     0       Inactiva     1       Inactiva     1       Inactiva     1       Inactiva     1       Inactiva     1       Inactiva     1       Inactiva     1       Inactiva     1       Inactiva     1       Inactiva     1                                                                | 3 4<br>Calendario +<br>Estandar<br>Estandar<br>Estandar<br>Estandar<br>Estandar<br>Estandar                                                 | 5<br>No Aplica<br>No Aplica<br>No Aplica<br>No Aplica<br>No Aplica<br>No Aplica                                                                                                    | 20 ><br>Fecha Reti<br>03/01/2009<br>11/30/2007<br>11/30/2007<br>05/05/2005<br>08/05/2008                                             |
| Confirmar Vinculación<br>noromentos Satariales<br>Fraslados Masivos<br>Verificar Empleado<br>Cambiar Código<br>Alalidación Planta<br>Contro de Costo<br>Datos Digitales<br>Pensionado<br>Consulta Empleado<br>Administración Puntos<br>Reservar Ocurrencia<br>Sestor Courrencia<br>Sestor Courrencia                                                                                                    | ><br>>      | Ver 10 Consultar<br>Consultar<br>Consultar<br>Consultar<br>Consultar<br>Consultar<br>Consultar                           | eliminar<br>Eliminar<br>Eliminar<br>Eliminar<br>Eliminar<br>Eliminar<br>Eliminar<br>Eliminar             | Contrato<br>Contrato<br>Contrato<br>Contrato<br>Contrato<br>Contrato<br>Contrato<br>Contrato<br>Contrato                         | ina Filtra<br>Código Emplead<br>28984123<br>38982709<br>1222303538<br>5895156<br>28636912<br>6033628<br>17385586<br>2359468                                                            | NumVinculación           28984123           38982709           1222303538           5895156           2886912           6033628           17385586           2359468                                                                                                    | Emplado     GONZALEZ VALENCIA MARIA GEMA     GUINTERO DE URUEÑA ROSMIRA     DELGADO MONTAÑEZ JUAN FELIPE     GOMEZ CALDERON LUIS EDUARDO     VEGA CRUZ LUZ ALBA     ORJUELA MORA DEGAR     SANCHEZ DUESADA JOSE AGUISTIN     BAHAMON JIMENEZ CARLOS JULIO                                                                 | <ul> <li>Fecha Ingreso Note</li> <li>1202/1982</li> <li>110/12027</li> <li>07/0/12021</li> <li>110/12007</li> <li>110/12007</li> <li>110/12007</li> <li>020/12005</li> <li>082/2007</li> <li>03/16/1974</li> </ul>                         | Inine         Fecha Ingresso Empresso           12/02/1982         1/0/12/07           06/06/2021         1/0/12/07           11/0/12/07         2/0/12/05           0/2/07/20/05         0/0/27/20/07           0/3/16/19/4         0/3/16/19/4 | contratista<br>Contratista<br>Contratista<br>Contratista<br>Contratista<br>Contratista<br>Contratista<br>Contratista<br>Contratista<br>Contratista<br>Contratista                  | 1     2       Estado é     6       Inactiva     1       Inactiva     1       Inactiva     1       Inactiva     1       Inactiva     1       Inactiva     1       Inactiva     1       Inactiva     1       Inactiva     1       Inactiva     1       Inactiva     1       Inactiva     1                      | 3 4<br>Estandar<br>Estandar<br>Dias Habiles<br>Estandar<br>Estandar<br>Estandar<br>Estandar<br>Estandar<br>Estandar                         | 5            Vacaciones         No Aplica           No Aplica         Docentes           No Aplica         No Aplica           No Aplica         No Aplica           No Aplica         No Aplica           No Aplica         No Aplica           No Aplica         No Aplica           No Aplica         No Aplica | 20 ><br>Fecha Retti<br>03/01/2009<br>11/30/2007<br>11/30/2007<br>11/30/2007<br>05/05/2008<br>08/05/2008<br>01/12/2009                |
| Continuar Vinculación<br>Incornentos Salariales<br>Frasilados Masivos<br>Verificar Empleado<br>Jarabaia Códego<br>Jadidación Planta<br>Jadidación Planta<br>Jarlos Digitales<br>Pensionado<br>Consulta Empleado<br>Administración Puntos<br>Sesorvar Ocurrencia<br>Jesor Consultas<br>ompensación y Laborales                                                                                                    | ><br>>      | Ver 10 Consultar<br>Consultar<br>Consultar<br>Consultar<br>Consultar<br>Consultar<br>Consultar<br>Consultar              | eliminar<br>Eliminar<br>Eliminar<br>Eliminar<br>Eliminar<br>Eliminar<br>Eliminar<br>Eliminar             | Contrato<br>Contrato<br>Contrato<br>Contrato<br>Contrato<br>Contrato<br>Contrato<br>Contrato<br>Contrato<br>Contrato             | ina Filta<br>Código Emplead<br>2898412 -<br>3898270 -<br>1222303538<br>589515 -<br>28636912 -<br>6033628 -<br>1738556 -<br>2359468 -<br>5919912 -                                      | <ul> <li>NumVinculación</li> <li>28984123</li> <li>38982709</li> <li>1222303538</li> <li>5805156</li> <li>285636912</li> <li>6033628</li> <li>17385586</li> <li>2359468</li> <li>591912</li> </ul>                                                                                                    | Emphado     GONZALEZ VALENCIA MARIA GEMA     QUINTERO DE URUEÑA ROSMIRA     DELGADO MONTAÑEZ JUAN FELIPE     GOMEZ CALEGON LUIS EDUARDO     VEGA CRUZ LUZ ALBA     ORJUELA MORA EDGAR     SANCHEZ OUESADA JOSE AGUSTIN     BAHAMON JUNEZ CARLO SUINI     MURILLO OSPINA JOSE LUCAS                                        | <ul> <li>Fecha Ingreso Nén</li> <li>12/02/1962</li> <li>11/01/2007</li> <li>07/01/2021</li> <li>11/01/2007</li> <li>02/01/2005</li> <li>06/27/2007</li> <li>02/01/205</li> <li>06/27/2007</li> <li>02/01/974</li> <li>01/14/967</li> </ul> | Piccha Ingresso Empire           12/02/1982           11/01/2007           06/06/2021           11/01/2007           11/01/2007           02/01/2005           08/27/2007           02/01/2014           01/14/1967                              | contratista<br>Contratista<br>Contratista<br>Contratista<br>Contratista<br>Contratista<br>Contratista<br>Contratista<br>Contratista<br>Contratista<br>Contratista<br>Contratista   | 1     2       Estado é     6       Inactiva     1       Inactiva     1       Inactiva     1       Inactiva     1       Inactiva     1       Inactiva     1       Inactiva     1       Inactiva     1       Inactiva     1       Inactiva     1       Inactiva     1       Inactiva     1       Inactiva     1 | 3 4<br>Estandario =<br>Estandar<br>Estandar<br>Estandar<br>Estandar<br>Estandar<br>Estandar<br>Estandar<br>Estandar<br>Estandar<br>Estandar | 5                                                                                                    | 20 ><br>• Fecha Reti<br>03/01/2009<br>11/30/2007<br>11/30/2007<br>05/05/2008<br>01/12/2009<br>07/06/2008                             |
| Continuar Vinculación<br>incrementos Salariales<br>Frasilados Masivos<br>Validación Planta<br>Contro de Costo<br>Dantos Deplankos<br>Pensionado<br>Consulta Empleado<br>Administración Puntos<br>Reservar Ocurrencia<br>Gestor Consultas<br>ompensación y Laborales<br>valuación del Desempeñio                                                                                                    | ><br>>      | Ver 10 Consultar<br>Consultar<br>Consultar<br>Consultar<br>Consultar<br>Consultar<br>Consultar<br>Consultar<br>Consultar | eliminar<br>Eliminar<br>Eliminar<br>Eliminar<br>Eliminar<br>Eliminar<br>Eliminar<br>Eliminar<br>Eliminar | Contrato<br>Contrato<br>Contrato<br>Contrato<br>Contrato<br>Contrato<br>Contrato<br>Contrato<br>Contrato<br>Contrato<br>Contrato | Códgo Emplead           28984123           38982709           1222303530           5898156           6033628           17385566           5595912           5495912           14221806 | Image: Provide and the second second secon | Emphado     GONZALEZ VALENCIA MARIA GEMA     QUINTERO DE URUEÑA ROSMIRA     DELGADO MONTAÑEZ JUAN FELIPE     GOMEZ CALDERON LUIS EDUARDO     VEGA CRUZ LUZ ALBA     ORJUELA MORA EDGAR     SANCHEZ QUESADA JOSE AGUISTIN     BAHAMON JIMENEZ CARLOS JULIO     MURILLO OSPINA JOSE LUCAS     THUJILLO LOPEZ CARLOS ALERITO | <ul> <li>Fecha Ingreso Mon<br/>120201982</li> <li>11012007</li> <li>07/612021</li> <li>11012007</li> <li>10012005</li> <li>00270205</li> <li>002702067</li> <li>00161974</li> <li>01141987</li> <li>0001974</li> </ul>                     | Echa Ingreso Emplo<br>12/02/1982     10/12/07     66/06/2/21     10/12/07     10/12/07     02/01/2/05     0/2/2/2/07     02/16/1974     0/114/1967     02/06/19/4                                                                                | Contratista<br>Contratista<br>Contratista<br>Contratista<br>Contratista<br>Contratista<br>Contratista<br>Contratista<br>Contratista<br>Contratista<br>Contratista<br>Contratista   | 1     2       Estado +     0       Inactiva     1       Inactiva     1       Activa     1       Inactiva     1       Inactiva     1       Inactiva     1       Inactiva     1       Inactiva     1       Inactiva     1       Inactiva     1       Inactiva     1       Inactiva     1       Inactiva     1   | 3 4<br>Calendario ¢<br>Estandar<br>Estandar<br>Dias Habiles<br>Estandar<br>Estandar<br>Estandar<br>Estandar<br>Estandar<br>Estandar         | 5                                                                                                    | 20 ><br>• Fecha Rati<br>03/01/2009<br>11/30/2007<br>11/30/2007<br>05/05/2005<br>08/05/2008<br>01/12/2009<br>07/06/2008<br>04/30/1978 |

Imagen 11. Grilla Resultados Filtro Vinculación

#### Detalle Vinculación

#### DESCRIPCIÓN

#### Nuevo Detalles Vinculación

En esta sección el servidor podrá registrar los detalles de la vinculación de un usuario.

Nota: Los campos que se encuentran subrayados en color rojo son obligatorios.

La ruta por seguir para acceder a la opción de Detalles Vinculación es la siguiente. En el menú de opciones de humano que se encuentra al costado izquierdo de la pantalla

Planta y personal >> Información Vinculación >> Detalles Vinculación.

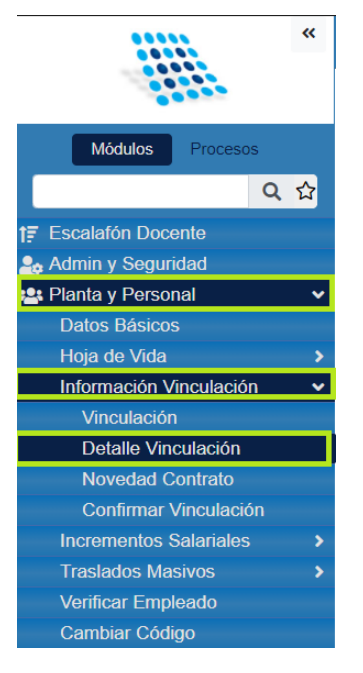

Imagen 12. Ruta Detalles Vinculación

| NOMBRE DEL CAMPO          | DESCRIPCIÓN                                                                                                    |
|---------------------------|----------------------------------------------------------------------------------------------------|
| EMPLEADO                  | Esta sección se diligenciará de manera automática con la información del usuario al cual se le creo el registro de vinculación.                                                                                                    |
| FECHA DE INGRESO EMPRESA  | Esta sección se diligenciará de manera automática con la<br>información del usuario al cual se le creo el registro de<br>vinculación en<br>formato fecha "MM/DD/AAAA" la fecha de ingreso del usuario<br>a la empresa.                                                                            |
| FECHA INICIAL             | En este campo se debe seleccionar en formato fecha "MM/DD/AAAA" la fecha inicial.                                                                                                    |
| FECHA INICIAL LIQUIDACIÓN | En este campo se debe seleccionar en formato fecha<br>"MM/DD/AAAA" la fecha inicial de la liquidación del usuario.<br><b>Nota:</b> En caso de tratarse de una temporalidad se habilitarán<br>los campos de fecha final y fecha final liquidación para registrar<br>los periodos correspondientes. |
| ESQUEMA DE PAGO           | En este campo se debe seleccionar de la lista desplegable el esquema de pago del usuario. "Administrativos", "Contratista".                                                                                                    |
| TIPO DE CONTRATO          | En este campo se debe seleccionar de la lista desplegable el tipo de contrato del usuario. "Planta", "Contratista"                                                                                                    |
| TIPO DE VINCULACIÓN       | En este campo se debe seleccionar de la lista desplegable el tipo de vinculación del usuario. "Distrital", "Nacional"                                                                                                    |
| FRECUENCIA DE PAGO        | En este campo se debe seleccionar de la lista desplegable la frecuencia de pago al usuario. "Mensual", "Quincenal"                                                                                                    |

| AREA EDUCATIVA              | En este campo se debe seleccionar de la lista desplegable el<br>área educativa en la cual se va a enfocar el usuario. "Áreas de<br>apoyo educación especial".                                                                                                    |
|-----------------------------|----------------------------------------------------------------------------------------------------|
| NIVEL EDUCACIÓN             | En este campo se debe seleccionar de la lista desplegable el<br>nivel de educación en el cual se va a enfocar el usuario.<br>"Bachiller académico".                                                                                                    |
| AREA EDUCATIVA TECNICA      | En este campo se debe seleccionar de la lista desplegable el<br>área educativa técnica en la cual se va a enfocar el usuario.<br>"Agropecuario".                                                                                                    |
|                             | En este campo se debe seleccionar de la lista desplegable el<br>nivel de educación en el cual dicta el usuario. "Primaria",<br>"Secundaria".                                                                                                    |
| DEDICACIÓN                  | En este campo se debe seleccionar de la lista desplegable la dedicación que tendrá el usuario. "Tiempo Completo"                                                                                                    |
| HORAS TRABAJADAS            | Esta casilla se diligencia de manera automática acorde a la dedicación que corresponda el contrato del usuario.                                                                                                    |
| TURNO                       | En esta sección se debe seleccionar de la lista desplegable el turno que realizara el usuario.                                                                                                    |
| ÁREA                        | En esta sección se debe seleccionar de la lista desplegable el<br>área de la cual provendrán los recursos del usuario. Sistema<br>general de participaciones".                                                                                                    |
| GRUPO RIESGO                | En este campo se debe seleccionar de la lista desplegable el<br>tipo de riesgo únicamente si aplica. De lo contrario se debe<br>seleccionar "No aplica".                                                                                                    |
| SUCURSAL                    | En este campo se debe seleccionar de la lista desplegable la sucursal de la cual dependerá el usuario. "Secretaría de educación".                                                                                                    |
| CIUDAD UBICACIÓN<br>LABORAL | <ul> <li>En este campo se busca la ciudad por medio del botón "" quien posteriormente generará una ventana de búsqueda que traerá las columnas "Código" y "Descripción".</li> <li>La Columna "Código" muestra el código de la ciudad en forma de hipervínculo el cual permite ser seleccionado.</li> <li>La columna "Descripción" únicamente muestra el Nombre de la ciudad según se registró en el sistema.</li> </ul>                                             |
| DEPENDENCIA                 | <ul> <li>En este campo se busca la dependencia por medio del botón</li> <li>"" quien posteriormente generará una ventana de búsqueda<br/>que traerá las columnas "Código" y "Descripción".</li> <li>La Columna "Código" muestra el código de la<br/>dependencia en forma de hipervínculo el cual permite<br/>ser seleccionado.</li> <li>La columna "Descripción" únicamente muestra el<br/>Nombre de la dependencia según se registró en el<br/>sistema.</li> </ul> |

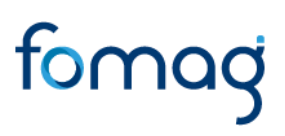

| CENTRO COSTO                  | <ul> <li>En este campo se busca el Centro Costo por medio del botón</li> <li>"" quien posteriormente generará una ventana de búsqueda<br/>que traerá las columnas "Código" y "Descripción".</li> <li>La Columna "Código" muestra el código del Centro<br/>Costo en forma de hipervínculo el cual permite ser<br/>seleccionado.</li> <li>La columna "Descripción" únicamente muestra el<br/>Nombre del Centro Costo según se registró en el sistema.</li> </ul> |
|-------------------------------|----------------------------------------------------------------------------------------------------|
| NOVEDAD                       | En este campo se debe seleccionar de la lista desplegable la novedad que se desea registrar "Ingreso y Reingreso".                                                                                                    |
| SITUACIÓN LABORAL             | En este campo se debe seleccionar de la lista desplegable la situación laboral del usuario. "Normal", "Remplazo".                                                                                                    |
| CARGO                         | <ul> <li>En este campo se busca el Cargo por medio del botón ""<br/>quien posteriormente generará una ventana de búsqueda que<br/>traerá las columnas "Código" y "Descripción".</li> <li>La Columna "Código" muestra el código del cargo en<br/>forma de hipervínculo el cual permite ser seleccionado.</li> <li>La columna "Descripción" únicamente muestra el<br/>Nombre del cargo según se registró en el sistema.</li> </ul>                               |
| GRADO                         | En este campo se debe seleccionar de la lista desplegable el grado al cual pertenece el usuario. "A", "PT".                                                                                                    |
| BASICO MES                    | Esta información se diligencia de manera automática acorde<br>al grado que se selecciono en la opción anterior.                                                                                                    |
| ACTO ADMINISTRATIVO           | En este campo se debe seleccionar de la lista desplegable el<br>formato mediante el cual se hizo la novedad del usuario.<br>"Acta", Resolución".                                                                                                    |
| FECHA ACTO<br>ADMINISTRATIVO  | En este campo se debe seleccionar en formato fecha<br>"MM/DD/AAAA" la fecha del acto administrativo de la<br>novedad del usuario.                                                                                                    |
| NÚMERO ACTO<br>ADMINISTRATIVO | En este campo se debe digitar el número del documento mediante el cual se realizó la novedad del usuario                                                                                                    |
| SELECCIÓN DE CASILLAS         | Estas casillas se deben seleccionar o deseleccionar de acuerdo<br>con el caso de cada usuario.<br>- Maneja Puntos<br>- Histórico<br>- No confirmado<br>- Si, acepto que las nóminas en proceso se marcaron<br>como reliquidadles.                                                                                                    |
| OBSERVACIONES                 | En este campo se brinda el espacio para digitar observaciones del usuario.                                                                                                    |

Tabla 5. Detalles Vinculación

Una vez se diligencian los datos del formulario se debe seleccionar el botón "Guardar en la barra superior. Si todo se diligencio de manera adecuada aparecerá una notificación de color verde informando que "El registro se creó correctamente".

|                                             | «          | 🕆 Humano                                            |                              |                               |                      |                   |                 |                                             | <b>#</b> ↔ ♠ &           | , humano 🔻 |  |
|---------------------------------------------|------------|-----------------------------------------------------|------------------------------|-------------------------------|----------------------|-------------------|-----------------|---------------------------------------------|--------------------------|------------|--|
|                                             |            | ☆ ▼ / Planta y Personal / Información Vinculación / | Detalle Vinculación          |                               |                      |                   |                 |                                             |                          |            |  |
| Módulos Proceso:                            | 5          | Tiltro 🕄 Nuevo 🗹 Editar 📓 Gu                        | uardar 🛛 📋 Elimina           | ar 📑 Exportar                 |                      |                   |                 |                                             |                          |            |  |
|                                             | Q ☆        | Empleado                                            |                              |                               |                      |                   |                 |                                             | (Fecha Ingreso Empresa)  |            |  |
| tr Escalafón Docente<br>▲ Admin y Seguridad |            | 1019133307                                          |                              | SONIA DEL P                   | 'ILAR MARIA ÑA       | MPIRA DEL RIO D   | E LA TORRE      |                                             | 05/18/2021 12:00:00 a.m. | ~          |  |
| 😫 Planta y Personal                         | ~          | Fecha Inicial                                       | Fecha Inicia                 | I Liquidación                 |                      | Fecha Final       |                 |                                             | Fecha Final Liquidación  |            |  |
| Datos Básicos                               |            | 05/18/2021                                          | 05/18/202                    | 1                             |                      |                   |                 |                                             |                          |            |  |
| Hoja de Vida                                |            |                                                     |                              |                               |                      |                   |                 |                                             |                          |            |  |
| Información Vinculaciór                     | n <b>v</b> | Esquema de Pago                                     | Tipo Contra                  | to                            |                      | Tipo Vinculació   | n               |                                             | Frecuencia de Pago       |            |  |
| Vinculación                                 |            | Secundaria                                          | <ul> <li>Propieda</li> </ul> | t                             | ~                    | Municipal         |                 | ~                                           | Mensual                  | ~          |  |
| Detalle Vinculación                         |            | Área Educativa                                      |                              |                               |                      |                   | Nivel Educación | n                                           |                          |            |  |
| Novedad Contrato                            |            | Areas de Anovo para Educación Especial              |                              |                               |                      | ~                 | Bachiller Aca   | demico                                      |                          | ~          |  |
| Confirmar Vinculació                        |            | · · · · · · · · · · · · · · · · · · ·               |                              |                               |                      |                   | Duominorritou   | donnoo                                      |                          |            |  |
| Incrementos Salariales                      | <b>```</b> | Área Educativa Técnica                              |                              |                               |                      |                   | Nivel Dicta     |                                             |                          |            |  |
| Traslados Masivos                           | ,          | Agropecuaria(NA)                                    |                              |                               |                      | ~                 | Secundaria      |                                             |                          | ~          |  |
| Cambiar Código                              |            | Dedicación                                          |                              | Horas Trabajada               | Horas Trabaiadas Tur |                   |                 | Turno                                       | 0                        |            |  |
| Validación Planta                           | ,          | Tiemee Complete                                     |                              | 240                           | 240                  |                   |                 |                                             | Complete                 |            |  |
| Centro de Costo                             |            | nempo Completo                                      |                              | 240                           | 240 Comp             |                   |                 |                                             | 318                      |            |  |
| Datos Digitales                             |            | Área                                                |                              | Grupo Riesgo                  |                      |                   | Sucursal        |                                             |                          |            |  |
| Pensionado                                  |            | Sistema General Participacion                       |                              | <ul> <li>No Aplica</li> </ul> |                      |                   | ~               | <ul> <li>Secretaría de Educación</li> </ul> |                          |            |  |
| Consulta Empleado                           |            | Ciudad Ubicacion Laboral                            |                              |                               |                      |                   |                 |                                             |                          |            |  |
| Administración Puntos                       |            |                                                     |                              |                               | 0.14.0.5             |                   |                 |                                             |                          |            |  |
| Reservar Ocurrencia                         |            | 11001                                               |                              |                               | Santate De E         | sogota D.C.       |                 |                                             |                          |            |  |
| Gestor Consultas                            |            | Dependencia                                         |                              |                               |                      |                   |                 |                                             |                          |            |  |
| 🤳 Compensación y Labora                     | les        | TOL20001                                            |                              | Nivel Descent                 | ralizado - Instituo  | iones Educativas/ | PROVINCIA/IBAG  | UE                                          |                          |            |  |
| Evaluación del Desempe                      | ño         |                                                     |                              |                               |                      |                   |                 |                                             |                          |            |  |
| 🚓 Estructura Organizaciona                  |            | Centro Costo                                        |                              |                               |                      |                   |                 |                                             |                          |            |  |
| Trámites FOMAG                              |            | TO2                                                 |                              | SECRETARIA                    | DE EDUCACIO          | N TOLIMA/ADMIN    | ISTRACION CEN   | TRAL                                        |                          |            |  |
| Gestión de Procesos                         |            |                                                     |                              |                               |                      |                   |                 |                                             |                          |            |  |

#### Imagen 13. Detalles Vinculación Formulario

| *                           | 🗥 Humano*                                                   |                    |                                                 |                  |                |               | <b>₩</b> < 4 | 음 humano · |
|-----------------------------|-------------------------------------------------------------|--------------------|-------------------------------------------------|------------------|----------------|---------------|--------------|------------|
|                             | ☆ 👻 / Planta y Personal / Información Vinculación / Detalle | Vinculación        |                                                 |                  |                |               |              |            |
| Módulos Procesos            | TFiltro 😯 Nuevo 🕼 Editar 🗟 Guardar                          | 🗊 Eliminar         | Exportar                                        |                  |                |               |              |            |
| Q 🕁                         |                                                             |                    |                                                 |                  |                |               |              |            |
| t≓ Escalafón Docente        | Dependencia                                                 |                    |                                                 |                  |                |               |              |            |
| 🎭 Admin y Seguridad         | TOL20001                                                    |                    | Nivel Descentralizado - Instituciones Educativa | as/PROVINCIA/IBA | GUE            |               |              |            |
| 😫 Planta y Personal 🛛 🗸 🗸   | Centro Costo                                                |                    |                                                 |                  |                |               |              |            |
| Datos Básicos               |                                                             |                    |                                                 |                  |                |               |              |            |
| Hoja de Vida 🔹 🕨            | 102                                                         |                    | SECRETARIA DE EDUCACIÓN TOLIMA/ADIV             | INISTRACION CEI  | NIRAL          |               |              |            |
| Información Vinculación 🗸   | Novedad                                                     |                    |                                                 | Situación Labo   | oral           |               |              |            |
| Vinculación                 | Ing. y Reing.                                               |                    |                                                 | Normal           |                |               |              | ~          |
| Detalle Vinculación         | Come                                                        |                    |                                                 | Crede            |                | Décise Mee    |              |            |
| Novedad Contrato            | Cargo                                                       |                    |                                                 | Grado            |                | Basico Mes    |              |            |
| Confirmar Vinculación       | 9001                                                        | Docente de au      | la                                              | 3AM              | ~              | 3698271       |              |            |
| Tracladas Masiuas           | Acto Administrativo                                         |                    | Fecha Acto Administrativo                       |                  | Número Acto Ac | Iministrativo |              |            |
| Verificar Empleado          | Resolucion                                                  |                    | 05/18/2021                                      |                  | 987897         |               |              |            |
| Cambiar Código              |                                                             |                    | 00102021                                        |                  | 001001         |               |              |            |
| Validación Planta           | Maneja Puntos                                               |                    | Histórico No Confirmado                         |                  |                |               |              |            |
| Centro de Costo             | Si, acepto que las nóminas en proceso se mare               | caran como reliqui | idables.                                        |                  |                |               |              |            |
| Datos Digitales             |                                                             |                    |                                                 |                  |                |               |              |            |
| Pensionado                  | Observaciones                                               |                    |                                                 |                  |                |               |              |            |
| Consulta Empleado           |                                                             |                    |                                                 |                  |                |               |              |            |
| Administración Puntos       |                                                             |                    |                                                 |                  |                |               |              |            |
| Reservar Ocurrencia         |                                                             |                    |                                                 |                  |                |               |              |            |
| Gestor Consultas            |                                                             |                    |                                                 |                  |                |               |              |            |
| Compensación y Laborales    |                                                             |                    |                                                 |                  |                |               |              |            |
| Evaluación del Desempeño    |                                                             |                    |                                                 |                  |                |               |              |            |
| 👬 Estructura Organizacional |                                                             |                    |                                                 |                  |                |               |              |            |

Imagen 14. Detalles vinculación Formulario 2

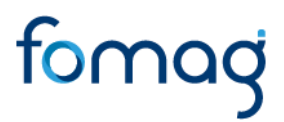

#### Filtro Detalles Vinculación

En esta sección se puede filtrar por el código de usuario y conocer los detalles de un registro previamente realizado.

| NOMBRE DEL CAMPO   | DESCRIPCIÓN                                                                                                    |
|--------------------|----------------------------------------------------------------------------------------------------|
| EMPLEADO           | <ul> <li>En este campo se busca el Empleado por medio del botón ""<br/>quien posteriormente generará una ventana de búsqueda que<br/>traerá las columnas "Código" y "Descripción".</li> <li>La Columna "Código" muestra el código del empleado<br/>en forma de hipervínculo el cual permite ser<br/>seleccionado.</li> <li>La columna "Descripción" únicamente muestra el<br/>Nombre del Empleado según se registró en el sistema.</li> </ul> |
| ESQUEMA DE PAGO    | Esta sección se puede seleccionar de la lista desplegable el esquema de pago por medio del cual se desea filtrar.                                                                                                    |
| TIPO DE CONTRATO   | Esta sección se puede seleccionar de la lista desplegable el tipo de contrato por medio del cual se desea filtrar.                                                                                                    |
| TIPO VINCULACIÓN   | Esta sección se puede seleccionar de la lista desplegable el tipo de vinculación por medio del cual se desea filtrar.                                                                                                    |
| DEDICACIÓN         | Esta sección se puede seleccionar de la lista desplegable la dedicación por medio del cual se desea filtrar.                                                                                                    |
| TURNO              | Esta sección se puede seleccionar de la lista desplegable el turno por medio del cual se desea filtrar.                                                                                                    |
| GRUPO RIESGO       | Esta sección se puede seleccionar de la lista desplegable el grupo de riesgo por medio del cual se desea filtrar.                                                                                                    |
| FRECUENCIA DE PAGO | Esta sección se puede seleccionar de la lista desplegable la frecuencia de pago por medio del cual se desea filtrar.                                                                                                    |
| ÁREA               | Esta sección se puede seleccionar de la lista desplegable el área por medio del cual se desea filtrar.                                                                                                    |
| NOVEDAD            | Esta sección se puede seleccionar de la lista desplegable novedad por medio del cual se desea filtrar.                                                                                                    |
| DEPENDENCIA        | Esta sección se puede seleccionar de la lista desplegable la dependencia por medio del cual se desea filtrar.                                                                                                    |
| CENTRO DE COSTO    | Esta sección se puede seleccionar de la lista desplegable el centro de costo por medio del cual se desea filtrar.                                                                                                    |

Tabla 6. Filtro Detalles Vinculación

|                          | **  | প Humano'                             |                              |            |                  |   |                  | 🋗 😳 🗘 🖉 humano | -        |
|--------------------------|-----|---------------------------------------|------------------------------|------------|------------------|---|------------------|----------------|----------|
|                          |     | ☆ - / Planta y Personal / Information | ción Vinculación / Detalle V | inculación |                  |   |                  |                |          |
| Módulos Procesos         |     | 🍸 Filtro 🖸 Nuevo 📝 t                  | Editar 📓 Guardar             | 🗊 Eliminar | Exportar         |   |                  |                |          |
| (                        | እ 🕁 | Empleado                              |                              |            | Vinculación      |   |                  |                |          |
| Escalafón Docente        |     |                                       |                              |            |                  |   |                  |                |          |
| 🔓 Admin y Seguridad      |     |                                       |                              |            |                  |   |                  |                | Ľ        |
| 😫 Planta y Personal      | ~   | Esquema de Pago                       |                              |            | Tipo Contrato    |   | Tipo Vinculación |                |          |
| Datos Básicos            |     | (todo)                                |                              | ~          | (todo)           | ~ | (todo)           |                | -        |
| Hoja de Vida             | >   |                                       |                              |            | -                |   |                  |                |          |
| Información Vinculación  | ~   | Dedicación                            |                              |            | Turno            |   | Grupo Riesgo     |                |          |
| Vinculación              |     | (todo)                                |                              | ~          | (todo)           | ~ | (todo)           |                | ~        |
| Detalle Vinculación      |     | Frecuencia de Pago                    |                              |            | Área             |   | Novedad          |                |          |
| Novedad Contrato         |     | (todo)                                |                              |            | (lede)           |   | (tede)           |                |          |
| Confirmar Vinculación    |     | (todo)                                |                              | ~          | (todo)           | ~ | (todo)           |                | <u> </u> |
| Incrementos Salariales   |     | Dependencia                           |                              |            |                  |   |                  |                |          |
| Traslados Masivos        |     |                                       |                              |            |                  |   |                  |                |          |
| Verificar Empleado       |     |                                       |                              |            |                  |   |                  |                |          |
| Cambiar Código           |     | Centro de Costo                       |                              |            |                  |   |                  |                |          |
| Validación Planta        |     |                                       |                              |            |                  |   |                  |                |          |
| Centro de Costo          |     |                                       |                              |            |                  |   |                  |                |          |
| Datos Digitales          |     |                                       |                              |            |                  |   |                  |                |          |
| Pensionado               |     | Inactivos                             |                              |            | Origen Histórico |   | Retroactivos     |                |          |
| Consulta Empleado        |     |                                       |                              |            | _                |   |                  |                |          |
| Administración Puntos    |     |                                       |                              |            | Buscar           |   |                  |                |          |
| Reservar Ocurrencia      |     |                                       |                              |            |                  |   |                  |                |          |
| Gestor Consultas         |     |                                       |                              |            |                  |   |                  |                |          |
| Compensación y Laborales |     |                                       |                              |            |                  |   |                  |                |          |

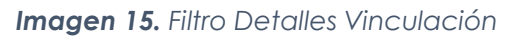

| **                          | A Humano"                                                     |             |                  |                         |                                                                   | 🛗 🔆 🗘 🔱 humano 🝷 |
|-----------------------------|---------------------------------------------------------------|-------------|------------------|-------------------------|-------------------------------------------------------------------|------------------|
|                             | 🟠 👻 / Planta y Personal / Información Vinculación / Detalle V | /inculación |                  |                         |                                                                   |                  |
| Módulos Procesos            | TFiltro 🗘 Nuevo 🕼 Editar 🚯 Guardar                            | 🗓 Eliminar  | Exportar         | 🐘 Ruscar - Google Chron | <b>ne – – – – – – – – – – – – – – – – – – –</b>                   |                  |
| Q 🕁                         | Emploado                                                      |             | Vinculación      | A Not secure   intra    | anetbeta.soportelogico.co:8082/HumanoFomag/Buscar.aspx?Tabla=EMPL | 20               |
| t≓ Escalafón Docente        | Empleado                                                      |             | VIIICulacion     |                         | Buscar                                                            | ×                |
| 🎭 Admin y Seguridad         |                                                               |             |                  | Filtro                  |                                                                   | Ŭ                |
| 🚢 Planta y Personal 🛛 🗸 🗸   | Esquema de Pago                                               |             | Tipo Contrato    |                         |                                                                   |                  |
| Datos Básicos               | (todo)                                                        | ~           | (todo)           |                         |                                                                   | ~                |
| Hoja de Vida 🛛 🔸            | Dedication                                                    |             | Turne            |                         | Buscar Cerrar                                                     |                  |
| Información Vinculación 🗸 🗸 | Dedicación                                                    |             | Turno            |                         |                                                                   |                  |
| Vinculación                 | (todo)                                                        | ~           | (todo)           | Código                  | Descripción                                                       | ~                |
| Detalle Vinculación         | Frecuencia de Pago                                            |             | Área             | 28177122                | ABAUNZA CASTANEDA MARIA ZORAIDA                                   |                  |
| Novedad Contrato            | (todo)                                                        |             | (todo)           | 23270297                | ABAUNZA DE RIVERA DORA HILDA                                      |                  |
| Confirmar Vinculación       | (1000)                                                        |             | (1000)           | 67000473                | ABELLA ANDRADE ADRIANA FERNANDA                                   |                  |
| Incrementos Salariales >    | Dependencia                                                   |             |                  | 52333954                | ABELLA FLECHAS FRANCY JANNETH                                     |                  |
| Traslados Masivos >         |                                                               |             |                  | 37223474                | ABELLA URRIAGO ANA RITA                                           |                  |
| Verificar Empleado          | Caratas da Carata                                             |             |                  | 65500605                | ABELLO AVILA FLOR ALBA                                            |                  |
| Cambiar Código              | Centro de Costo                                               |             |                  | 38232396                | ABELLO DE MOSQUERA MARIA ALIX                                     |                  |
| Validación Planta           |                                                               |             |                  | 5831712                 | ABELLO GARCIA LIBARDO                                             |                  |
| Centro de Costo             |                                                               |             |                  | 93362197                | ABELLO MARTINEZ EDER                                              |                  |
| Datos Digitalės             | Inactivos                                                     |             | Origen História  | 1110508015              | ABELLO RAMIREZ CAROL LISSETH                                      | -                |
| Consulta Emploado           | macuvos                                                       |             | - ongen Historic | A                       |                                                                   |                  |
| Administración Duntas       |                                                               |             |                  | Dunner                  |                                                                   |                  |
| Recenter Ocurrensia         |                                                               |             |                  | Buscar                  |                                                                   |                  |
| Cester Consultas            |                                                               |             |                  |                         |                                                                   |                  |

Imagen 16. Empleado Filtro Detalles Vinculación

|                          | **   | 🕆 Humano"                         |                          |                     |               |                     |               |            |                 |                 |                    |                 | ₿       | 0 Q        | 음 hum       | nano 🔻 |
|--------------------------|------|-----------------------------------|--------------------------|---------------------|---------------|---------------------|---------------|------------|-----------------|-----------------|--------------------|-----------------|---------|------------|-------------|--------|
|                          |      | ☆ • / Planta y Personal / Informa | ación Vinculación / Deta | Ile Vinculación     |               |                     |               |            |                 |                 |                    |                 |         |            |             |        |
| Módulos Proces           | os   | TFiltro O Nuevo 🖉                 | Editar 🛛 🔀 Guard         | ar 📋 Eliminar       | 🕒 Ехро        | rtar                |               |            |                 |                 |                    |                 |         |            |             |        |
|                          | Q 🕁  | Dedicación                        |                          |                     | Turno         |                     |               |            |                 |                 | Grupo Riesgo       |                 |         |            |             |        |
| tr Escalafón Docente     |      | (todo)                            |                          | ~                   | (todo)        |                     |               |            |                 | ~               | (todo)             |                 |         |            |             | ~      |
| 🍰 Admin y Seguridad      |      | Francis de Dans                   |                          |                     | 6             |                     |               |            |                 |                 | Manualand          |                 |         |            |             |        |
| 📇 Planta y Personal      | ~    | Frecuencia de Pago                |                          |                     | Area          |                     |               |            |                 |                 | Novedad            |                 |         |            |             |        |
| Datos Básicos            |      | (todo)                            |                          | ~                   | (todo)        |                     |               |            |                 | ~               | (todo)             |                 |         |            |             | ~      |
| Hoja de Vida             |      | Dependencia                       |                          |                     |               |                     |               |            |                 |                 |                    |                 |         |            |             |        |
| Información Vinculacio   | ón 🗸 |                                   |                          |                     |               |                     |               |            |                 |                 |                    |                 |         |            |             |        |
| Vinculación              |      |                                   |                          |                     |               |                     |               |            |                 |                 |                    |                 |         |            |             |        |
| Detalle Vinculación      |      | Centro de Costo                   |                          |                     |               |                     |               |            |                 |                 |                    |                 |         |            |             |        |
| Novedad Contrato         |      |                                   |                          |                     |               |                     |               |            |                 |                 |                    |                 |         |            |             |        |
| Confirmar Vinculaci      | ión  |                                   |                          |                     |               |                     |               |            |                 |                 |                    |                 |         |            |             |        |
| Incrementos Salariale    |      |                                   |                          |                     |               |                     |               |            |                 |                 |                    |                 |         |            |             |        |
| Traslados Masivos        |      | Inactivos                         |                          |                     | Ori           | gen Histórico       |               |            |                 |                 | Retroactivo        | 5               |         |            |             |        |
| Verificar Empleado       |      |                                   |                          |                     |               |                     | _             |            |                 |                 |                    |                 |         |            |             |        |
| Cambiar Código           |      |                                   |                          |                     |               |                     | Buscar        |            |                 |                 |                    |                 |         |            |             |        |
| Validación Planta        |      |                                   |                          |                     |               |                     |               |            |                 |                 |                    |                 |         |            |             |        |
| Centro de Costo          |      |                                   |                          |                     |               |                     |               |            |                 |                 |                    |                 |         |            |             |        |
| Datos Digitales          |      |                                   |                          |                     |               |                     |               |            |                 |                 |                    |                 |         |            |             |        |
| Pensionado               |      |                                   |                          |                     |               |                     |               |            |                 |                 |                    |                 |         |            |             | _      |
| Consulta Empleado        |      | Ver 10 + registros por p          | página Filtrar           |                     |               |                     |               |            |                 |                 |                    |                 |         | <          | 1 >         | 12     |
| Administración Puntos    |      |                                   |                          |                     |               |                     |               |            |                 |                 |                    | 1               |         |            |             | _      |
| Reservar Ocurrencia      |      |                                   | Código Empleado ¢        | NumVinculación   En | npleado ¢ Det | ille  Fecha Inicial | Fecha Final ¢ | Esquema ¢  | Contratacion \$ | Novedad 4       | Vinculación Tipo e | Cargo Empresa 🌢 | Grado ¢ | Básico ¢ F | echa Creaci | ión e  |
| Gestor Consultas         |      | Consultar Eliminar Inserta        | r 1019133307             | 1019133307 Ñ/       | MPIRA 1       | 05/18/2021          |               | Secundaria | Propiedad       | Ing. y<br>Reing | Municipal          | Docente de aula | 3AM     | 3698271 (  | /5/31/2021  |        |
| Compensación y Labor     | ales |                                   |                          | Di                  | ELA           |                     |               |            |                 | recing.         |                    |                 |         |            |             |        |
| Evaluación del Desemp    | peño |                                   |                          | TC                  | RRE           |                     |               |            |                 |                 |                    |                 |         |            |             |        |
| 👬 Estructura Organizacio |      |                                   |                          | DI                  | EL PILAR      |                     |               |            |                 |                 |                    |                 |         |            |             |        |
| ₩ Trámites FOMAG         |      |                                   |                          | M                   | ARIA          |                     |               |            |                 |                 |                    |                 |         |            |             |        |
| A Costión do Procesos    |      | 4                                 |                          |                     |               |                     |               |            |                 |                 |                    |                 |         |            |             | •      |

Imagen 17. Grilla Resultados Detalles Vinculación

#### Información Docente

#### DESCRIPCIÓN

#### Nuevo Información Docente

En esta sección el servidor podrá registrar la información del docente.

Nota: Los campos que se encuentran subrayados en color rojo son obligatorios.

La ruta por seguir para acceder a la opción de Información Docente es la siguiente. En el menú de opciones de humano que se encuentra al costado izquierdo de la pantalla

Planta y personal >> Hoja de Vida >>Información Docente

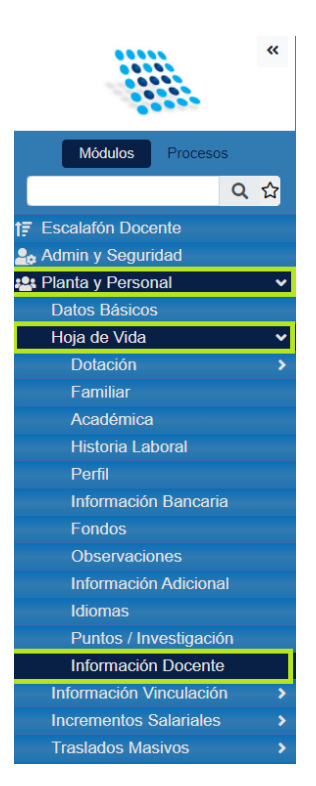

Imagen 18. Ruta Información docentes

| NOMBRE DEL CAMPO    | DESCRIPCIÓN                                                                                                    |
|---------------------|----------------------------------------------------------------------------------------------------|
| EMPLEADO            | <ul> <li>En este campo se busca el Empleado por medio del botón "" quien posteriormente generará una ventana de búsqueda que traerá las columnas "Código" y "Descripción".</li> <li>La Columna "Código" muestra el código del empleado en forma de hipervínculo el cual permite ser seleccionado.</li> <li>La columna "Descripción" únicamente muestra el Nombre del Empleado según se registró en el sistema.</li> </ul> |
| CESANTÍAS PAGADAS   |                                                                                                    |
| CON PASIVO          | En este campo se debe seleccionar si el docente cuenta con pasivos.                                                                                                    |
| TIPO DE VINCULACIÓN | Esta sección se debe seleccionar de la lista desplegable el tipo de vinculación                                                                                                    |
| REGIMEN PENSIÓN     | Esta sección se debe seleccionar de la lista desplegable el régimen de pensión al que pertenece el docente.                                                                                                    |
| RÉGIMEN CESANTIAS   | Esta sección se debe seleccionar de la lista desplegable el régimen de cesantías al cual pertenece el docente.                                                                                                    |
| SITUACIÓN FISCAL    | Esta sección se debe seleccionar de la lista desplegable la situación fiscal del docente.                                                                                                    |

#### Tabla 7. Nuevo Información Docente

|                      | «   | A Humano'                                                    |   |                 |   |
|----------------------|-----|--------------------------------------------------------------|---|-----------------|---|
|                      |     | ☆ ▼ / Planta y Personal / Hoja de Vida / Información Docente |   |                 |   |
| Módulos Procesos     |     | Tiltro Vuevo 🖉 Editar 😰 Guardar 💼 Eliminar 🕒 Exportar        |   |                 |   |
| (                    | ር 🗘 | Empleado                                                     |   |                 |   |
| tr Escalafón Docente |     |                                                              |   |                 | ~ |
| 🍰 Admin y Seguridad  |     |                                                              |   |                 |   |
| 😬 Planta y Personal  | ~   | Cesantias Pagadas                                            |   | Con Pasivo      |   |
| Datos Básicos        |     |                                                              |   | (seleccionar)   | ~ |
| Hoja de Vida         | •   | Tine de Vineulación                                          |   | Désimon Densión |   |
| Dotación             |     | npo de vinculación                                           |   | Regimen Pension |   |
| Familiar             |     | (seleccionar)                                                | ~ | (seleccionar)   | ~ |
| Académica            |     | Régimen Cesantías                                            |   | Situado Fiscal  |   |
| Historia Laboral     |     | (aslessiener)                                                |   | (aslassianas)   |   |
| Perfil               |     | (seleccionar)                                                |   | (selectionar)   | • |
| Información Bancaria |     |                                                              |   |                 |   |
| Fondos               |     |                                                              |   |                 |   |
| Observaciones        |     |                                                              |   |                 |   |
|                      |     |                                                              |   |                 |   |

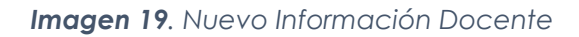

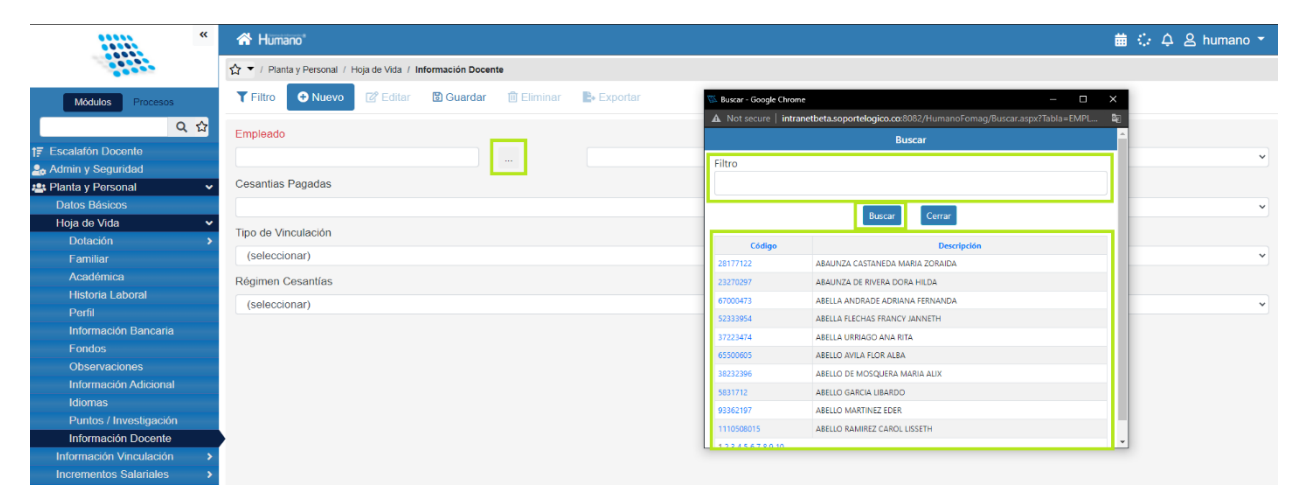

#### Imagen 20. Empleado Nuevo Información Docente

| *                       | A Humano'                                                    |   |
|-------------------------|--------------------------------------------------------------|---|
|                         | ☆ ▼ / Planta y Personal / Hoja de Vida / Información Docente |   |
| Módulos Procesos        | 🍸 Filtro 💽 Buovo 🕼 Editar 🚯 Guardar 💼 Eliminar 📑 Exportar    |   |
| Q 🕁                     | Empleado                                                     |   |
| fr Escalafón Docente    |                                                              | ~ |
| 🚑 Admin y Seguridad     |                                                              |   |
| 📇 Planta y Personal 🛛 🗸 | Cesantias Pagadas Con Pasivo                                 |   |
| Datos Básicos           | (seleccionar)                                                | ~ |
| Hoja de Vida 🗸 🗸        |                                                              |   |
| Dotación >              | Lipo de Vinculación Regimen Pensión                          |   |
| Familiar                | (seleccionar) v (seleccionar)                                | ~ |
| Académica               | Rénimen Cesantías Situado Fiscal                             |   |
| Historia Laboral        |                                                              |   |
| Perfil                  | (seleccionar) · (seleccionar)                                | ~ |
| Información Bancaria    |                                                              |   |
| Fondos                  |                                                              |   |

Imagen 21. formulario Nuevo Información docente

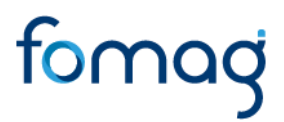

#### Filtro Información Docente

En esta sección se podrá consultar la información de una docente previamente registrada.

| NOMBRE DEL CAMPO  | DESCRIPCIÓN                                                                                                    |
|-------------------|----------------------------------------------------------------------------------------------------|
| EMPLEADO          | <ul> <li>En este campo se busca el Empleado por medio del botón ""<br/>quien posteriormente generará una ventana de búsqueda que<br/>traerá las columnas "Código" y "Descripción".</li> <li>La Columna "Código" muestra el código del empleado<br/>en forma de hipervínculo el cual permite ser<br/>seleccionado.</li> <li>La columna "Descripción" únicamente muestra el<br/>Nombre del Empleado según se registró en el sistema.</li> </ul> |
| REGIMEN PENSIÓN   | En este campo se selecciona de la lista desplegable el régimen<br>de pensión por el cual se quiere realizar la búsqueda.                                                                                                    |
| REGIMEN CESANTÍAS | En este campo se selecciona de la lista desplegable el régimen<br>de cesantías por el cual se quiere realizar la búsqueda.                                                                                                    |

Tabla 8. Filtro Información Docente

|                      | « | A Humano"                                          |                    |          |      |                   | 🗰 🗘 🌣 e | humano 🔻 |
|----------------------|---|----------------------------------------------------|--------------------|----------|------|-------------------|---------|----------|
|                      |   | ☆ 🔻 / Planta y Personal / Hoja de Vida / Informaci | ión Docente        |          |      |                   |         |          |
| Môdulos Procesos     |   | 🍸 Filtro 🛛 🔁 Nuevo 🖉 Editar 🔹 G                    | iuardar 📋 Eliminar | Exportar |      |                   |         |          |
| Q .                  | ☆ | Empleado                                           |                    |          |      |                   |         |          |
| tr Escalafón Docente |   |                                                    |                    |          |      |                   |         | ~        |
| 🍰 Admin y Seguridad  |   |                                                    |                    |          |      |                   |         |          |
| 🟩 Planta y Personal  | ~ | Régimen Pensión                                    |                    |          |      | Régimen Cesantias |         |          |
| Datos Básicos        |   | (seleccionar)                                      |                    |          | ~    | (seleccionar)     |         | ~        |
| Hoja de Vida         | ~ |                                                    |                    |          |      |                   |         |          |
| Dotación             | > |                                                    |                    |          | Busc | ar                |         |          |
| Familiar             |   |                                                    |                    |          |      |                   |         |          |
| Académica            |   |                                                    |                    |          |      |                   |         |          |
| Historia Laboral     |   |                                                    |                    |          |      |                   |         |          |
| Perfil               |   |                                                    |                    |          |      |                   |         |          |

Imagen 22. Filtro Información Docente

| *****                   | **  | Af Humano' # 이 수                                             |        |                       |                                                                       |        |
|-------------------------|-----|--------------------------------------------------------------|--------|-----------------------|-----------------------------------------------------------------------|--------|
|                         |     | ☆ ▼ / Planta y Personal / Hoja de Vida / Información Docente |        |                       |                                                                       |        |
| Módulos Procesos        |     | 🍸 Filtro 🔿 Nuevo 🕼 Editar 🔞 Guardar 🍈 Eliminar 🖹 Exportar    |        |                       |                                                                       |        |
| c                       | እ 🕁 | Empleado                                                     |        | 📉 Burrar - Gooole Chu |                                                                       |        |
| Escalafón Docente       |     |                                                              |        | A Not secure Lint     | ranatheta conoctologico co 2022 /Uumano Comag /Ruscar asov2Tabla - Et |        |
| Admin y Seguridad       |     |                                                              |        | A Not secure   III    | aneweta.soportelogico.co.oo.c/internetoromag/ouscar.aspxr.tauta=cn    | 17 L 6 |
| Planta y Personal       | ~   | Régimen Pensión                                              | F      | 2                     | Buscar                                                                |        |
| Datos Básicos           |     | (seleccionar)                                                | ~      | Filtro                |                                                                       |        |
| Hoja de Vida            | ~   |                                                              |        |                       |                                                                       |        |
|                         |     |                                                              | Buscar |                       |                                                                       |        |
| Familiar                |     |                                                              |        |                       | Buscar                                                                |        |
| Académica               |     |                                                              |        | Código                | Descripción                                                           |        |
| Historia Laboral        |     |                                                              |        | 28177122              | ABAUNZA CASTANEDA MARIA ZORAIDA                                       |        |
| Perfil                  |     |                                                              |        | 23270297              | ABAUNZA DE RIVERA DORA HILDA                                          |        |
| Información Bancaria    |     |                                                              |        | 67000473              | ABELLA ANDRADE ADRIANA FERNANDA                                       |        |
| Fondos                  |     |                                                              |        | 52333954              | ABELLA FLECHAS FRANCY JANNETH                                         |        |
| Observaciones           |     |                                                              |        | 37223474              | ABELLA URRIAGO ANA RITA                                               |        |
| Información Adicional   |     |                                                              |        | 65500605              | ABELLO AVILA FLOR ALBA                                                |        |
| Idiomas                 |     |                                                              |        | 38232396              | ABELLO DE MOSQUERA MARIA ALIX                                         |        |
| Puntos / Investigación  |     |                                                              |        | 5831712               | ABELLO GARCIA LIBARDO                                                 |        |
| Información Docente     |     |                                                              |        | 93362197              | ABELLO MARTINEZ EDER                                                  |        |
| Información Vinculación |     |                                                              |        | 1110508015            | ABELLO RAMIREZ CAROL LISSETH                                          |        |
| Incrementos Salariales  |     |                                                              |        | 12345678910           |                                                                       |        |
| Traslados Masivos       |     |                                                              |        |                       |                                                                       |        |
|                         |     |                                                              |        |                       |                                                                       |        |

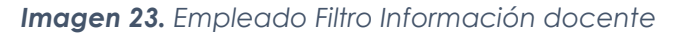

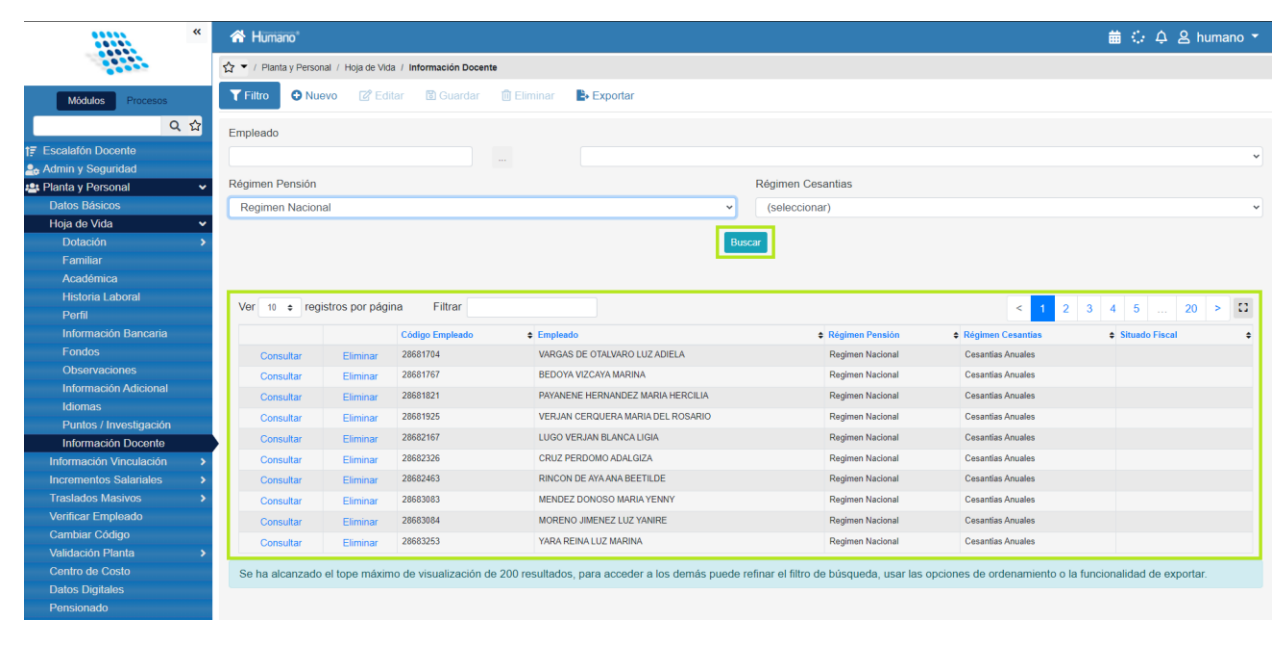

Imagen 24. Grilla Resultados Información Docentes